# **ODOR easy**

## AUTOMATICKÝ STACIONÁRNÍ ANALYZÁTOR ODORANTU

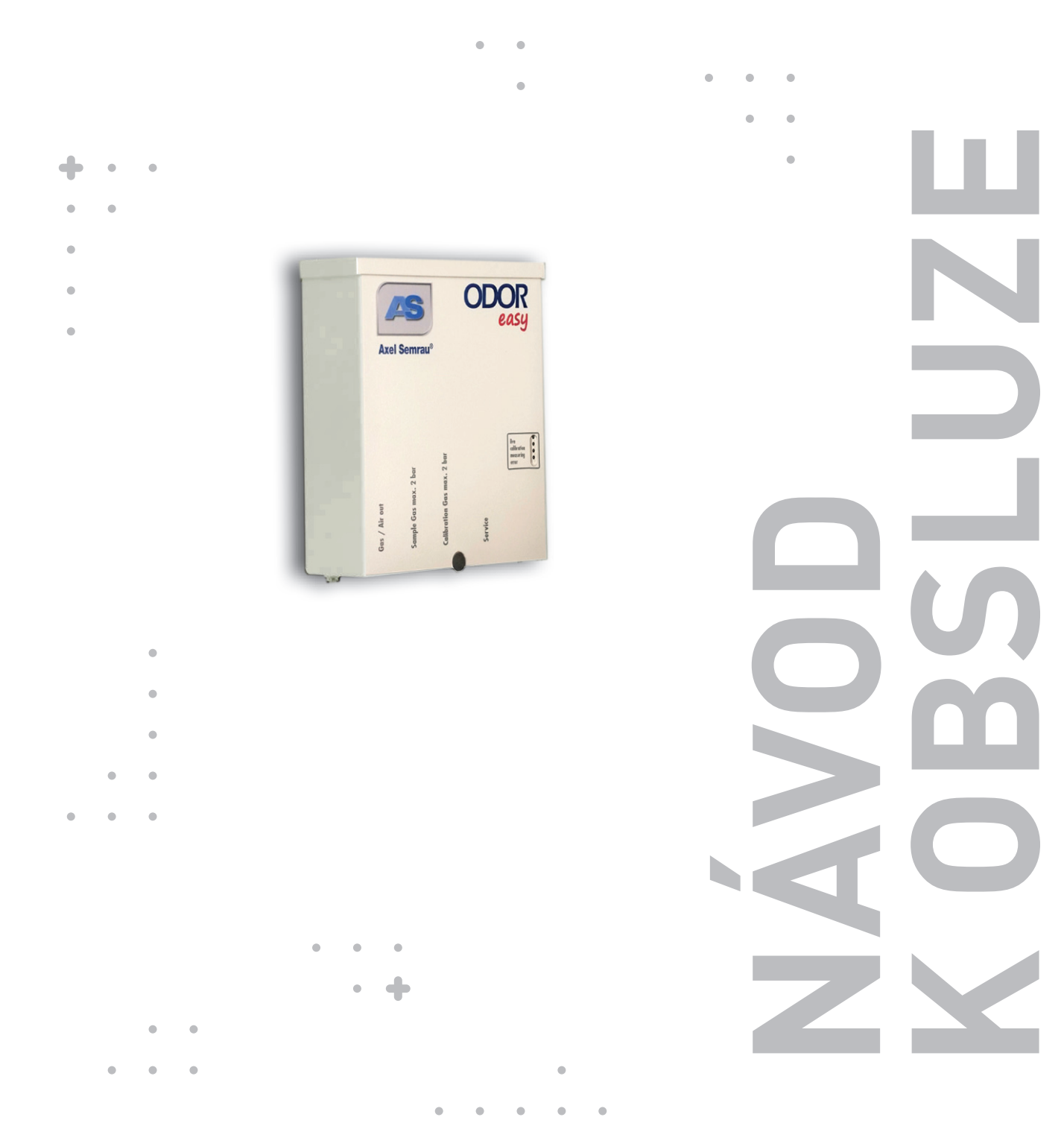

**Fadeton**®

## PŘEDMLUVA

## RADETON VÁM PORADÍ A POMŮŽE!

Tato uživatelská příručka je návodem s praktickými doporučeními. Jejím účelem je pomoci vám co nejrychleji najít odpovědi a řešení na otázky spojené s užíváním našich přístrojů. V případě jakýchkoliv problémů si nejprve přečtěte tento návod k obsluze.

V obsahu najděte příslušnou část a důkladně ji pročtěte. Také důkladně zkontrolujte všechny přívody a příslušenství tohoto zařízení.

#### VÝROBCE

**Axel Semrau GmbH & Co. KG** Stefansbecke 42 D 45549 Sprockhövel Německo

tel: +49 2339 12090 e-mail: info@axelsemrau.den web: www.axelsemrau.de

#### PRODEJ A SERVIS V ČR

**Radeton s.r.o.** Edisonova 7 612 00 Brno Česká republika

tel.: +420 543 257 777 e-mail: info@radeton.cz web: www.radeton.cz

©2022 Axel Semrau GmbH & Co. KG Všechna práva vyhrazena.

Provozní pokyny, manuály a software podléhají ochraně autorských práv. Tento dokument nesmí být kopírován, reprodukován, překládán ani přepisován do jakékoli podoby elektronického média nebo do strojově čitelné podoby bez předchozího souhlasu společnosti Axel Semrau GmbH & Co. KG. To se vztahuje jak na celý dokument, tak na jeho části.

## **OBSAH**

| 1.  | Úvod  | I         |                                                | 3   |
|-----|-------|-----------|------------------------------------------------|-----|
|     | 1.1   | Zamýšl    | ené užití                                      | 3   |
|     | 1.2   | Bezpeč    | nostní pokvny                                  | 3   |
|     | 1.3   | Požada    | vky pro instalaci                              | 3   |
|     |       | 1.3.1     | Rozměry                                        | 4   |
|     |       | 1.3.2     | Elektrické připojení                           | 4   |
|     |       | 1.3.3     | Plynové připojení                              | 5   |
|     |       | 1.3.4     | Okolní prostředí                               | 5   |
|     |       | 1.3.5     | Vzdálený přenos                                | . 5 |
|     |       | 136       | Informace týkající se dodávky systému          | 5   |
| 2.  | Rozs  | ah dodá   | vkv produktu ODOR EASY                         | 6   |
|     | 2.1   | Ostatní   | příslušenství                                  | 6   |
| 3.  | Připo | piení sve | r<br>stému                                     | 7   |
|     | 3.1   | Plvnové   | připojení                                      | 8   |
|     | 3.2   | Elektrid  | cké připojení                                  | 8   |
|     |       | 3.2.1     | Připojení napájení.                            | . 9 |
|     |       | 322       | Výstup signálu                                 | 9   |
|     |       | 323       | Připojení PC / notebooku / tabletu k ODOR easy | . 9 |
| 4.  | Uved  | lení do p | rovozu                                         | 10  |
|     | 4.1   | Nastav    | ení plvnových toků                             | 10  |
|     |       | 4.1.1     | Plynová připojení                              | 10  |
|     |       | 4.1.2     | Zapnutí HyperTerminálu                         | 10  |
|     |       | 4.1.3     | Otevření ventilů a nastavení proudu plvnu      | 11  |
|     | 4.2   | Nastav    | ení koncentrace kalibračního plvnu             | 11  |
|     |       | 4.2.1     | Zapnutí HyperTerminálu                         | 11  |
|     |       | 4.2.2     | Nastavení kalibračního plynu                   | 12  |
|     | 4.3   | Zahájei   | ní testovacího měření                          | 12  |
|     |       | 4.3.1     | Zapnutí HyperTerminálu                         | 12  |
|     |       | 4.3.2     | Zobrazení menu pro měření                      | 12  |
|     | 4.4   | Testová   | ní analogového výstupního signálu              | 13  |
|     |       | 4.4.1     | Zapnutí HyperTerminálu                         | 13  |
|     |       | 4.4.2     | Otevření DAC menu                              | 13  |
| 5.  | Nast  | avení     |                                                | 14  |
|     | 5.1   | Parame    | etry připojení                                 | 14  |
|     | 5.2   | Firmwa    | are                                            | 15  |
|     |       | 5.2.1     | Servisní menu                                  | 15  |
|     |       | 5.2.2     | Ventilové menu                                 | 16  |
|     |       | 5.2.3     | Senzorové menu                                 | 17  |
|     |       | 5.2.4     | DAC menu                                       | 17  |
|     |       | 5.2.5     | Menu hodin                                     | 17  |
|     |       | 5.2.6     | EEPROM data                                    | 18  |
|     |       | 5.2.7     | Menu měření                                    | 19  |
| 6.  | Výmě  | ěna lahv  | e s kalibračním plynem                         | 21  |
| 7.  | Výmě  | ěna sen:  | zoru                                           | 21  |
| 8.  | Výpa  | dek nap   | ájení                                          | 22  |
| 9.  | Vizua | ální kon  | trola                                          | 22  |
| 10. | Chyb  | ová hlá   | šení                                           | 23  |
| 11. | Tech  | nická da  | ıta                                            | 24  |
|     | 11.1  | Všeobe    | cné údaje                                      | 24  |
|     | 11.2  | Elektric  | cké parametry                                  | 24  |
|     | 11.3  | Mechar    | nické parametry                                | 24  |
|     | 11.4  | Okolní    | podmínky                                       | 24  |
|     | 11.5  | Softwar   | re / firmware                                  | 24  |
|     | 11.6  | Rozsah    | měření                                         | 24  |
|     | 11.7  | Frekver   | nce měření                                     | 24  |
|     | 11.8  | Bezpeč    | nost                                           | 24  |

| 12. | Likvidace                                                  | 25 |
|-----|------------------------------------------------------------|----|
| 13. | Dodatek                                                    | 25 |
|     | 13.1 Nastavení typu senzoru a zesílení                     | 25 |
|     | 13.2 Nastavení offsetových napětí                          | 26 |
|     | 13.3 Nastavení USB rozhraní prostřednictvím HyperTerminálu | 27 |
|     | 13.4 Zaznamenávání dat                                     | 36 |
|     | 13.5 Update firmwaru                                       | 37 |

## 1. ÚVOD

## 1.1 ZAMÝŠLENÉ UŽITÍ

Vážený zákazníku,

ODOR easy je zařízení pro detekci sirných pachových látek v nízkotlakých aplikacích do 2 bar, který byl navržen se zvláštním důrazem na automatizované měření.

Typickými pachovými látkami jsou:

- tetrahydrothiofen (THT)
- terciární butylmerkaptan (TBM)
- ethylmerkaptan (EM)
- směsi merkaptanu a/nebo sulfidů (Scentinel™ E, Spotleak™ 1004, Captan™).

Přístroj není certifikován pro použití v prostorách s potenciálně výbušnou atmosférou a smí se používat pouze pro monitorování sirných pachových látek a směsí pachových látek v zemním plynu, bioplynu a zkapalněném plynu v oblastech, kde nehrozí nebezpečí výbuchu. Provozující společnost musí zajistit, aby provozní místo bylo dostatečně větráno. Přístroj není chráněn proti výbuchu a nesmí být provozován v takových prostorách.

S pozdravem AXEL SEMRAU GmbH & Co. KG

## 1.2 BEZPEČNOSTNÍ POKYNY

Symboly a signální slova slouží k upozornění na použití a možné důsledky těchto bezpečnostních informací.

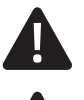

#### NEBEZPEČÍ!

Upozorňuje na nebezpečnou situaci, která bude mít za následek vážné zranění nebo smrt, pokud se jí nevyhnete.

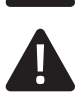

#### VAROVÁNÍ!

Upozorňuje na nebezpečnou situaci, která může mít za následek vážné zranění nebo smrt, pokud se jí nevyhnete.

#### UPOZORNĚNÍ!

Upozorňuje na nebezpečnou situaci, která může mít za následek lehké až středně těžké zranění, pokud se jí nevyhnete.

#### POZNÁMKA

Upozorňuje na možné materiální škody a další důležité informace.

## **1.3 POŽADAVKY PRO INSTALACI**

Příručka obsahuje veškeré informace týkající se ovládání, používání, údržby a seřizování přístroje, jakož i veškeré technické údaje. Návod k obsluze je nedílnou součástí zařízení ODOR EASY. Návod byste proto měli mít po ruce, aby byl snadno dostupný pro potřebné informace.

Návod k obsluze si pečlivě přečtěte. Osoby, které jsou odpovědné za instalaci, provoz a údržbu zařízení, musí návodu k obsluze ve všech ohledech porozumět a řídit se jím.

Místo použití musí být dostatečně suché. Přístroj nemá žádnou ochranu proti vlhkosti nebo kapající vodě. Životnost elektrochemického snímače se snižuje přehřátím, proto by měl být přístroj ODOR easy chráněn před přímým slunečním zářením. Pro provoz je zapotřebí napájecí napětí 115 V/230 V, 50 Hz/60 Hz AC. Je možná konverze na stejnosměrný napájecí zdroj 12 V. Měřená hodnota je vyvedena na výstup pomocí 4–20 mA proudového rozhraní.

Proudové rozhraní není elektricky izolované, proto je zde připojení k vnitřnímu uzemnění přístroje. Nesprávné připojení by mohlo vést k poškození zařízení.

Zařízení ODOR easy je dodáváno připravené k použití s elektrochemickým senzorem pro detekci THT nebo merkaptanů.

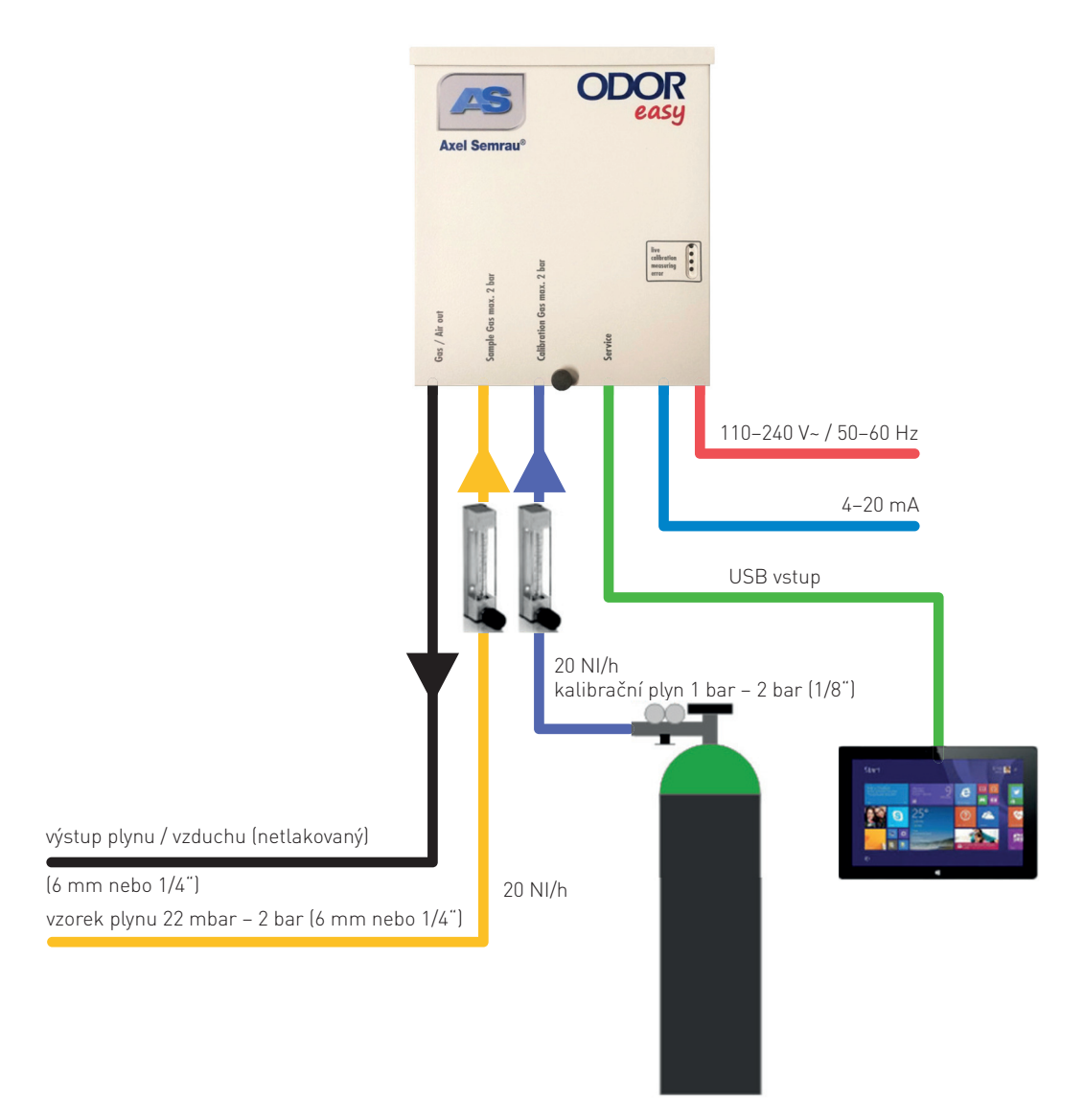

Obr. 1: ODOR easy – přehled systému

### 1.3.1 ROZMĚRY

| ODOR easy:                | 270 × 240 × 90 mm |
|---------------------------|-------------------|
| ODOR easy s průtokoměrem: | 450 × 240 × 90 mm |
|                           |                   |
| Hmotnost ODOR easy:       | cca. 3,7 kg       |

Doporučujeme montáž na stěnu mimo dosah přímého slunečního světla, aby se zabránilo přehřátí.

V bezprostřední blízkosti zařízení musí být vhodný držák na plynové lahve. (Kalibrační láhev s plynem o objemu 10 l: Výška 110 cm; průměr 16 cm; šířka 30 cm včetně redukce tlaku).

### 1.3.2 ELEKTRICKÉ PŘIPOJENÍ

ODOR easy:

110/240 V AC, 50/60 Hz, max. 24 W, možnost 12V DC

Není nutno napájení zálohovat pomocí UPS. Zařízení se samo restartuje po výpadku proudu.

### 1.3.3 PLYNOVÉ PŘIPOJENÍ

#### Zemní plyn

Rozvod zemního plynu s uzavíracím ventilem (tlak 20 mbar až max. 2 bar konstantní ±10%, cca 20 l/h). Zařízení se dodává s 6mm nebo ¼" Swagelok trubkovým šroubením. Zajistěte odpovídající potrubí. Pokud je místo odběru vzorků vzdáleno od zařízení, může být požadován vyšší odtok pomocí bypassu.

#### Kalibrační plyn

Kalibrační plyn (cca 1 bar, max. 2 bary, cca 20 l/h) je směs odorantu v dusíku N2. Přípojka kalibračního plynu se dodává s 1/8" Swagelok trubkovým šroubením. Kalibrační plyn musí obsahovat látky (odorant), které se mají kvantifikovat. Koncentrace by měla odpovídat koncentraci, pro kterou je požadována nejvyšší přesnost měření.

Příklad směsi pro měření THT: 15 mg/m³ tetrahydrothiofenu v dusíku

Příklad směsi pro měření merkaptanu: 9 mg/m³ Scentinel E® v dusíku.

Kalibrační plyn by měl být v těsné blízkosti přístroje, aby se dodržely doby proplachování a tedy i spotřeba kalibračního plynu byla nízká. Jako materiál přívodního potrubí by se měla použít 1/8" hadice PFA. Redukční jednotka by měla mít nízký mrtvý objem a nízkou adsorpci sloučenin síry.

#### Odtokový plyn

Odtokové potrubí do volného ovzduší (průtok cca 20 l/h během měření). Přístroj je dodáván s 6mm nebo ¼" Swagelok trubkovým šroubením. Musí být zajištěno odpovídající plynové vedení.

#### 1.3.4 OKOLNÍ PROSTŘEDÍ

Mimo zónu Ex (např. místnost s elektrickým zařízením):Teplotní rozsah:0–40 °CRelativní vlhkost:10–90 %, bez kondenzace vlhkosti

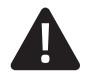

#### NEBEZPEČÍ!

Přístroj není chráněn proti výbuchu a nesmí být provozován v takových prostorách. Místo použití musí být dostatečně suché. Přístroj nemá žádnou ochranu proti vlhkosti nebo kapající vodě.

#### 1.3.5 VZDÁLENÝ PŘENOS

Výstup:

NEBEZPEČÍ!

Proudové rozhraní není elektricky izolované, proto je zde připojení k vnitřnímu uzemnění zařízení. Nesprávné připojení by mohlo vést k poškození zařízení.

### 1.3.6 INFORMACE TÝKAJÍCÍ SE DODÁVKY SYSTÉMU

Systém obvykle dodává přepravní společnost. Je důležité si uvědomit několik věcí o převzetí dodávky systému, aby nedošlo k problémům kvůli případnému poškození během přepravy.

4–20 mA (není elektricky izolovaný)

Dodané zboží by mělo být zkontrolováno, aby bylo zajištěno, že:

- je kompletní
- obal je zvenčí neporušený
- je v perfektním stavu

V případě odmítnutí převzetí nás prosím neprodleně informujte e-mailem a telefonicky.

## 2. ROZSAH DODÁVKY PRODUKTU ODOR EASY

Základní jednotka ODOR easy se senzorem THT nebo merkaptanu pro detekci pachové látky. Paměťové USB médium se softwarem HyperTerminal.

## 2.1 OSTATNÍ PŘÍSLUŠENSTVÍ

- Síťový kabel
- Kabel USB typu B
- Otáčkoměr pro nastavení průtoku pro vzorkovací a kalibrační plyn

#### Dodatečně potřebný materiál:

Tyto položky lze pro ODOR EASY objednat přímo u společnosti AS nebo autorizovaných partnerů.

Kalibrační plyn:

- Koncentrace všech měřených látek v N<sub>2</sub> by se měla blížit hodnotě koncentrace v analyzovaném vzorku plynu.
- Nízkoabsorpční redukční ventil

PC/notebook/tablet: (minimální konfigurace)

- Jeden volný port USB
- Operační systém Windows 7/8/10

Spojovací trubky:

6 mm, 1/4" nebo 1/8" (na vyžádání lze použít i jiné trubky)

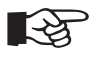

#### POZNÁMKA

Pro kalibrační plyn používejte potrubí z teflonu nebo PFA, aby nedocházelo k adsorpci plynu.

## 3. PŘIPOJENÍ SYSTÉMU

Pro připojení zařízení je nutné sejmout kryt.

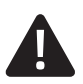

#### NEBEZPEČÍ!

Instalaci a uvedení do provozu smí provádět pouze vyškolený personál. Je třeba zřídit připojení k plynovým rozvodům a elektrické přípojce.

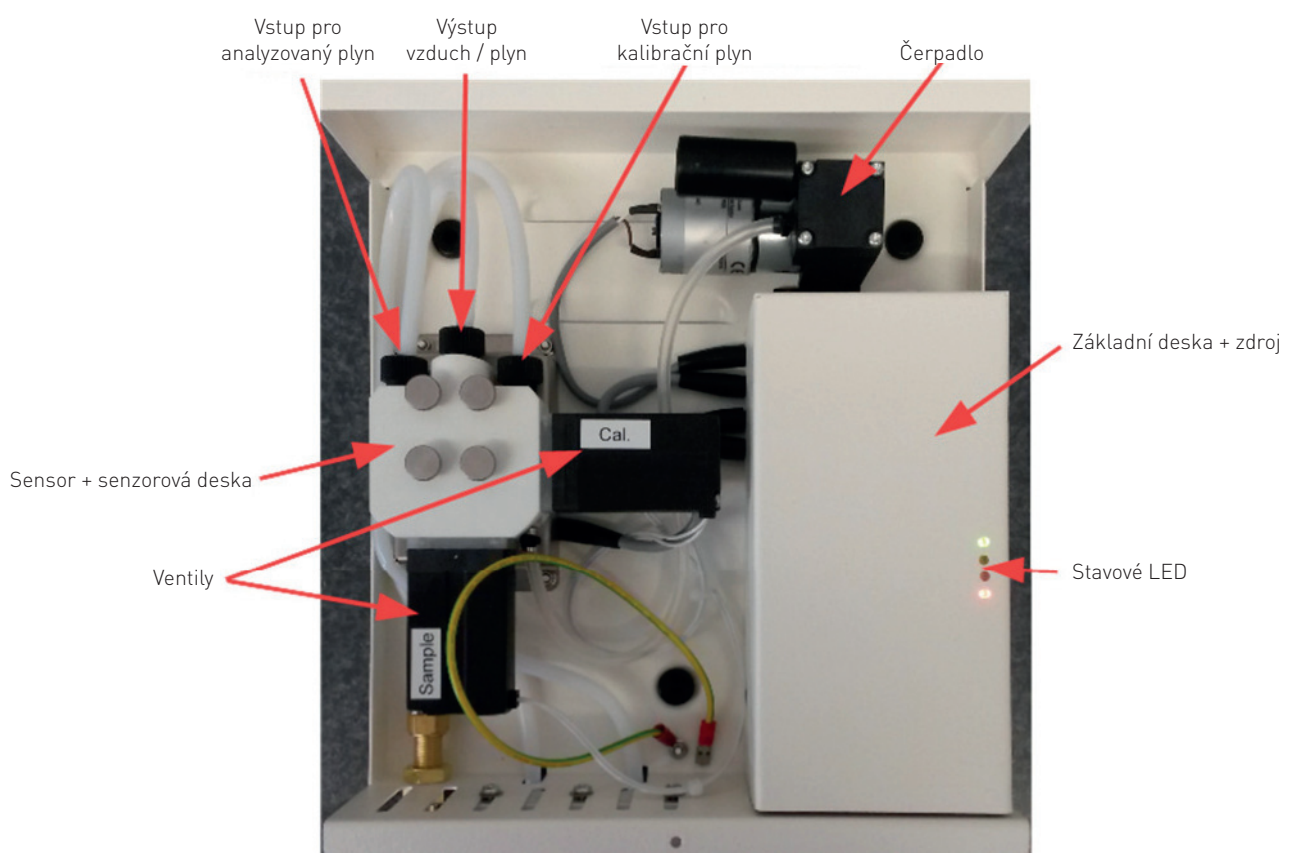

Obr. 2: Vnitřní pohled na ODOR easy

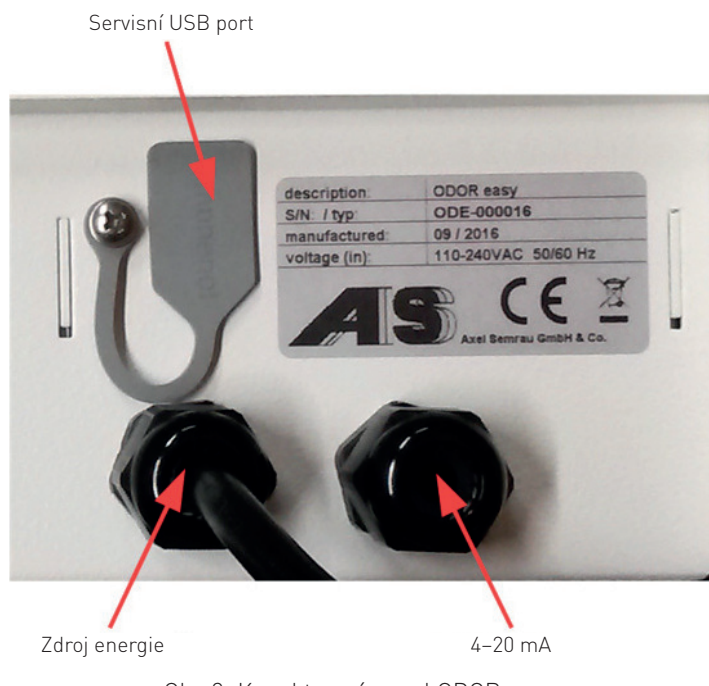

Obr. 3: Konektorový panel ODOR easy

#### Stavové LED

ODOR easy má čtyři stavové LED:

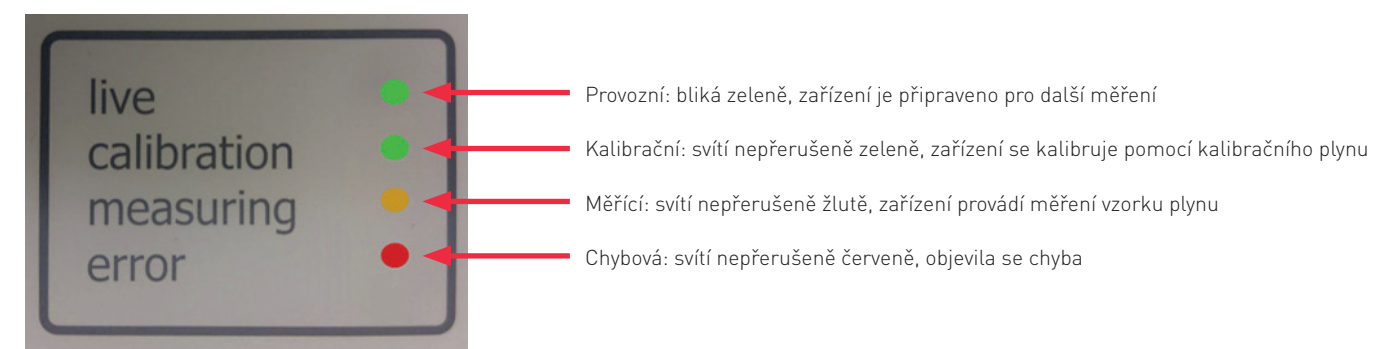

Obr. 4: Stavové LED

## 3.1 PLYNOVÉ PŘIPOJENÍ

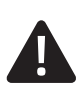

#### NEBEZPEČÍ!

Nastavení vyššího tlaku plynu by mohlo vést k úniku hořlavých látek.

Plynovody (vzorkovací plyn, kalibrační plyn a výstupní plyn/vzduch) jsou připojeny pomocí kompresního šroubení. Je třeba dodržovat pokyny výrobce pro kompresní šroubení. Musí být dodrženy příslušné vstupní tlaky.

Proveďte následující připojení:

- Připojení Výstupního plynu / vzduchu k výfukovému potrubí (ne pod tlakem), 6mm nebo ¼" trubkové šroubení.
- 2. Připojení Vzorkovaného plynu k rozvodu zemního plynu (minimálně 22 mbar, maximálně 2 bar, průtok 20 l/h). ODOR easy lze objednat buď s volitelným průtokoměrem nebo bez něj. Pokud průtokoměr nebyl objednán, všechna plynová spojení jsou k dispozici buď jako 6mm nebo 1/4" trubkové šroubení na spodní straně zařízení. Není nutné používat průtokoměr k nastavení průtoku při použití tlaku 22 mbar a plyn lze připojit přímo k přístroji ODOR easy pomocí přípojky šroubení. Při vyšších tlacích je nutné použít rak, aby vyhovoval buď 6 mm nebo 1/4". Nastavení průtoku plynu je popsáno v části 4.1.
- Připojení KALIBRAČNÍHO PLYNU k tlakoměru redukce pro láhev s kalibračním plynem (maximální tlak 2 bar, průtok 20 l/h). Vstup do průtokoměru je navržen tak, aby odpovídal 1/8" PTFE nebo PFA.

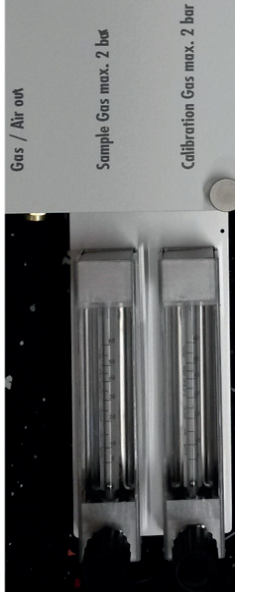

Obr. 5: Přední panel průtokoměru

Obr. 6: Zadní panel průtokoměru

## 3.2 ELEKTRICKÉ PŘIPOJENÍ

ODOR easy lze dodat se síťovým kabelem nebo bez něj. Pokud má být přístroj připojen k síti a k signálnímu výstupu až na místě, musí být kryt pouzdra elektroniky odstraněn (viz obr. 2) tak, že se uvolní dvě matice na krytu a poté se vytlačí nahoru a ven z vodící lišty.

## 3.2.1 PŘIPOJENÍ NAPÁJENÍ

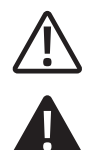

#### UPOZORNĚNÍ!

Elektrická instalace je volně přístupná po otevření krytu elektroniky.

#### NEBEZPEČÍ!

Instalaci a uvedení do provozu musí provádět pouze vyškolený personál.

ODOR easy lze objednat se síťovým kabelem nebo bez něj. Proto může být napájecí kabel připojen také přímo k napájecí jednotce – zdroji přístroje.

Přístroj může být napájen střídavým napětím 110 V – 240 V 50 / 60 Hz. Připojení se provádí přímo k napájecí jednotce a k uzemňovacímu kolíku na dně krytu schránky elektroinstalace. Kabelová průchodka musí být pevně utažena, aby byl zajištěno dostatečné odlehčení tahu.

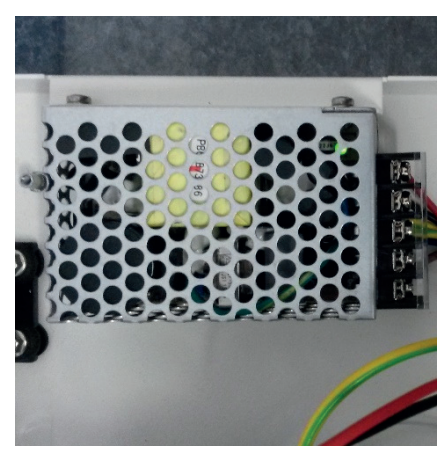

Obr. 7: Vnitřní síťové zapojení

### 3.2.2 VÝSTUP SIGNÁLU

Aktivní rozhraní 4–20 mA je schopno řídit zátěžový odpor 0 až 500 ohmů. Vztah k výsledku měření se nastavuje prostřednictvím parametrů ve firmwaru. V případě chybového hlášení proudový výstup klesne na 0 mA, dokud není znovu provedena správná kalibrace/měření.

Signál je vyveden přes 3pólový konektor na základní desce. Nesprávné připojení může mít za následek zničení zařízení.

#### Pin .....Signál

- Pin 1 ...... Plus Pin 2 ...... Mínus (uzemnění zařízení)
- Pin 3 ..... nevyužito

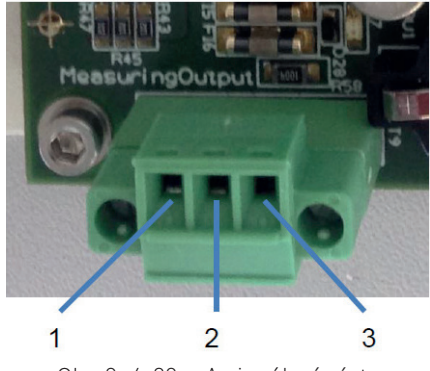

Obr. 8: 4-20 mA signálový výstup

#### 3.2.3 PŘIPOJENÍ PC / NOTEBOOKU / TABLETU K ODOR EASY

ODOR EASY pracuje zcela automaticky bez trvale připojeného počítače/notebooku/tabletu, ale PC/notebook/tablet je nutný pro nastavení parametrů zařízení (např. pro zadání koncentrace odorantu v kalibračním plynu). Měřicí přístroj je vybaven portem USB (viz obr. 3), který lze použít ke konfiguraci a v případě potřeby i k údržbě. Tu může provádět jen vyškolený a kvalifikovaný personál. Napájení přístroje ODOR easy musí být zajištěno předtím, než je možné zadat nastavení pro propojení PC/notebooku/tabletu. Pomocí kabelu USB připojte port USB počítače k zařízení ODOR easy. Při prvním použití pokračujte v kapitole 13.3 Nastavení rozhraní USB pomocí Hyperterminálu.

## 4. UVEDENÍ DO PROVOZU

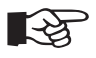

#### POZNÁMKA

Elektrochemický snímač v ODOR easy vyžaduje předpětí, aby měřil správně. Po nové instalaci, výměně senzoru nebo po delší době bez jakéhokoli napájení, vyžaduje senzor 6 hodin času po zapnutí přístroje, aby dosáhl své normální citlivosti.

Aby bylo možné zařízení uvést do provozu, musí být ODOR easy připojen k napájení, musí být nastaveno spojení s počítačem/ notebookem/tabletem a musí být k dispozici kalibrační plyn.

## 4.1 NASTAVENÍ PLYNOVÝCH TOKŮ

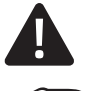

#### NEBEZPEČÍ!

Nastavení vyššího tlaku plynu, než je povoleno, by mohlo vést k uvolnění hořlavých plynů.

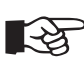

#### POZNÁMKA

Po připojení plynového vedení zkontrolujte zda spoje těsní.

### 4.1.1 PLYNOVÁ PŘIPOJENÍ

Plynovody (vzorkovací plyn a kalibrační plyn) jsou připojeny pomocí trubkového šroubení (Swagelok). Redukce tlaku pro kalibrační plyn musí být třikrát propláchnuta kalibračním plynem před připojením (viz oddíl 6).

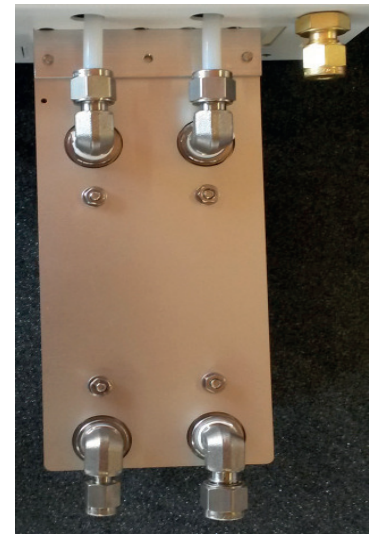

Obr. 8: Zadní panel průtokoměru

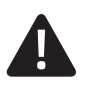

#### NEBEZPEČÍ!

Nastavení tlaku plynu vyšší než 2 bary může mít za následek uvolnění hořlavých plynů.

### 4.1.2 ZAPNUTÍ HYPERTERMINÁLU

ODOR easy musí být nejprve připojen k řídicímu počítači (PC, notebook, tablet s HyperTerminalem) pomocí kabelu USB (viz oddíl 3.2.3).

Poté spusťte HyperTerminal a otevřete soubor "ODOR easy.ht". Displej se obnoví stisknutím mezerníku a stisknutím tlačítka čísla "O" se dostanete do "HLAVNÍHO MENU" programu.

| 1                                                | IAIN MENU                                                                                                    | *** Powersave-Mode is disabled                 |  |
|--------------------------------------------------|----------------------------------------------------------------------------------------------------|------------------------------------------------|--|
| Axel S<br>Versic<br>Compi                        | Gemrau ODOR easy<br>on: 1.10<br>ler: 5.04                                                                                 | y<br>Date: 17.08.2015 14:06:54<br>Build:8.2.15 |  |
| 1: 22: 4<br>3: 4<br>5: 1<br>6: 1<br>7: 1<br>8: 0 | Valve Menu<br>Sensor Menu<br>AG Menu<br>Real Time Clock<br>EPROM Data<br>Leasure Menu<br>Jata Logging<br>Change Calib-Gas | s-Concentration                                |  |

## 4.1.3 OTEVŘENÍ VENTILŮ A NASTAVENÍ PROUDU PLYNU

Stisknutím čísla "1" přejdete na obrazovku "VALVE MENU". Stisknutím čísla "1" se otevře kalibrační plynový ventil. Průtok kalibračního plynu lze nyní nastavit na 20 ± 5 l/h na jehlovém ventilu příslušného průtokoměru. Stisknutím čísla "1" ventil opět uzavřete.

Ventil pro vzorkovací plyn se otevře podobným způsobem pomocí čísla "2" a průtok se nastaví stejným způsobem. Je důležité, aby průtoky obou plynů byly přibližně stejné.

| fe - HyperTerminal                                                                                                    |                                                                         |   |
|----------------------------------------------------------------------------------------------------|-------------------------------------------------------------------------|---|
| File Edit View Call Transfer Help                                                                                                    |                                                                         |   |
| D⊯ ⊜\$ ⊡B ⊠                                                                                                    |                                                                         |   |
| VALVE MENU                                                                                                    | 08:22:31 STATE: Standby<br>12:00:00: next Start _<br>42 Digit 42 Median |   |
| 1: Calibration valve<br>2: Measure valve<br>3: Reserve valve<br>4: Pump + / -<br>5: Toggle -12V for Sensor<br>6: Toggle -5V for Sensor<br>7: Toggle -6V for Pump<br>Ø or ESC: Back to Main-Menu<br>1 | off<br>off<br>Ø %<br>Off<br>On<br>On                                    |   |
| Connected 00:09:50 VT52 115200 8-N-1                                                                                                    | SCROLL CAPS NUM Capture Print echo                                      | ] |

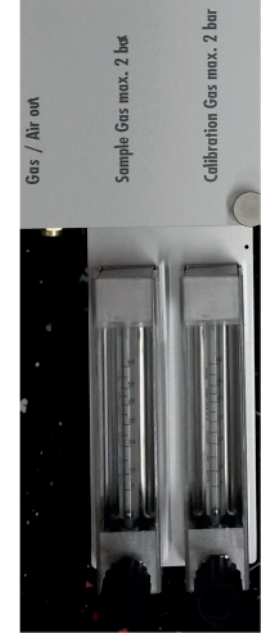

Obr. 9: Průtokoměr

## 4.2 NASTAVENÍ KONCENTRACE KALIBRAČNÍHO PLYNU

### 4.2.1 ZAPNUTÍ HYPERTERMINÁLU

ODOR easy musí být nejprve připojen k řídicímu počítači (PC, notebook, tablet s HyperTerminalem) pomocí kabelu USB. Poté spusťte HyperTerminal a otevřete soubor "ODOR easy.ht". Displej se obnoví stisknutím mezerníku a stisknutím tlačítka čísla "0" se dostanete do "HLAVNÍHO MENU" programu.

| MAIN MENU                                                                                                    | Powersave-Mode is disabled |  |
|----------------------------------------------------------------------------------------------------|----------------------------|--|
| Axel Semrau ODOR easy<br>Version: 1.10 Date: 17.0<br>Compiler: 5.04 Build:8.2.                                                                                                    | 3.2015 14:06:54<br>15      |  |
| 1: Valve Menu<br>2: Sensor Menu<br>3: DRC Menu<br>4: Rea Time Clock<br>5: EEPROM Data<br>6: Measure Menu<br>7: Data Logging<br>8: Change Galib-Gas-Concentra<br>8: Loggle Power Save Mode | tion                       |  |
| R: System Reset                                                                                                    |                            |  |

## 4.2.2 NASTAVENÍ KALIBRAČNÍHO PLYNU

Stisknutím čísla "8" přejdete na obrazovku "Calibration MENU". Zadejte novou koncentraci v µg/m<sup>3</sup> a potvrďte novou hodnotu tlačítkem "ENTER".

Příklad:

Certifikát pro láhev s kalibračním plynem uvádí hodnotu 15,3 mg/m³ THT.

- Zadejte do pole ODOR easy: 15300. Potvrďte enterem.
- Automaticky se umístí tečka jako oddělovač tisíců.

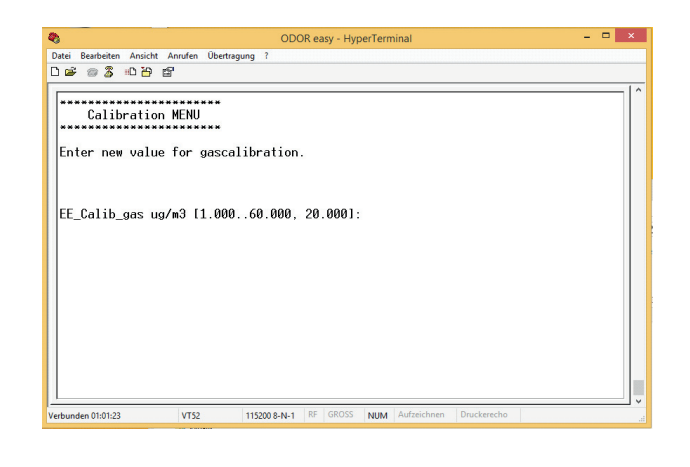

## 4.3 ZAHÁJENÍ TESTOVACÍHO MĚŘENÍ

### 4.3.1 ZAPNUTÍ HYPERTERMINÁLU

ODOR easy musí být nejprve připojen k řídicímu počítači (PC, notebook, tablet s HyperTerminalem) pomocí kabelu USB. Poté spusťte HyperTerminal a otevřete soubor "ODOR easy.ht". Displej se obnoví stisknutím mezerníku a stisknutím tlačítka čísla "O" se dostanete do "HLAVNÍHO MENU" programu.

| Fe - HyperTerminal                                                                                                    |                            |
|----------------------------------------------------------------------------------------------------|----------------------------|
| File Edit View Call Transfer Help                                                                                                    |                            |
| D 📽 🐵 💈 🗠 🎦 🗳                                                                                                    |                            |
| MAIN MENU                                                                                                    | Powersave-Mode is disabled |
| Axel Semrau ODOR easy<br>Version: 1.10 Date: 17.08.2015<br>Compiler: 5.04 Build:8.2.15                                                                                                    | 14:06:54                   |
| 1: Valve Menu<br>2: Sensor Menu<br>3: DAC Menu<br>4: Real Time Clock<br>5: EEPROM Data<br>6: Measure Menu<br>7: Data Logging<br>6: Change Callb-Gas-Concentration<br>8: Toggle Power Save Mode<br>R: System Reset<br>B: Bootloader |                            |
|                                                                                                    |                            |
| Connected 00:07:48 VT52 115200 8-N-1 SCROLL CA                                                                                                    | PS NUM Capture Print echo  |

### 4.3.2 ZOBRAZENÍ MENU PRO MĚŘENÍ

Stisknutím čísla "6" přejdete na obrazovku "MENU MĚŘENÍ". Spusťte nové měření stisknutím tlačítka "S". Úplný cyklus zahrnuje proplachování externím vzduchem (prepurge) při nastavování nulového bodu, měření kalibračního plynu, pročištění, měření vzorkovacího plynu a opětovné pročištění. Měření lze kdykoli zrušit stisknutím tlačítka "A".

| MEASURING MENU                                                                                                    | 08:2<br>12:0                                                            | 8:06 STATE: Standby<br>0:00: next Start _                                                            |
|----------------------------------------------------------------------------------------------------|-------------------------------------------------------------------------|----------------------------------------------------------------------------------------------------|
| Sensor:<br>A: Abort V / PUMP OFF [0]<br>P: Purge Sensor With AIR [1]<br>C: Calibrate Sensor [2]<br>M: Measure [4]<br>S: Start Measureprocess [1]<br>D: Show Last Sensor Data | 42 Zero:<br>A,<br>S s                                                   | 0 Result: 0.000 mg/m3 0.0 s<br>P. C. H starts just the named state<br>tarts a whole measuringprocess |
| 1: Edit PrePurge Time<br>2: Edit Purge Time<br>3: Edit Slope<br>4: Edit Stable Time<br>5: EE Calib gas<br>6: EE Range at 20mA<br>7: Edit Timer DAC Out active                | 30 s<br>600 s<br>50 Digits<br>30 s<br>20000 ug/m3<br>50000 ug/m3<br>0 s | Last Calibration:<br>12.08.2015 13:56:15<br>Next calibration:<br>befor next measurement              |

## 4.4 TESTOVÁNÍ ANALOGOVÉHO VÝSTUPNÍHO SIGNÁLU

### 4.4.1 ZAPNUTÍ HYPERTERMINÁLU

ODOR easy musí být nejprve připojen k řídicímu počítači (PC, notebook, tablet s HyperTerminalem) pomocí kabelu USB. Poté spusťte HyperTerminal a otevřete soubor "ODOR easy.ht". Displej se obnoví stisknutím mezerníku a stisknutím tlačítka čísla "0" se dostanete do "HLAVNÍHO MENU" programu.

| MHIN MENU                                                                                                    | Tower save mode is disabled |
|----------------------------------------------------------------------------------------------------|-----------------------------|
| Semrau DDOR easy<br>ion: 1.10 Date: 17.0<br>lier: 5.04 Build:8.2.<br>Valve Menu<br>Sensor Menu<br>DRC Menu<br>Real Time Clock<br>EEPROM Data<br>Meta Logging<br>Change Calib-Gas-Concentra<br>Toggle Power Save Mode<br>System Reset<br>Bootloader | 8,2015 14:06:54<br>15       |
| System Reset<br>Bootloader                                                                                                    |                             |

#### 4.4.2 OTEVŘENÍ DAC MENU

Stisknutím čísla "2" přejdete do nabídky "Senzor MENU". Nyní lze simulovat různé výstupní signály.

- Stiskem čísla "1": 00 mA
- Stiskem čísla "2": 10 mA
- Stiskem čísla "3": 20 mA
- Stiskem čísla "4": volně volitelný výstup signálu

Po opuštění nabídky je poslední nastavená hodnota zachována a je nahrazena až při dalším spuštění měření.

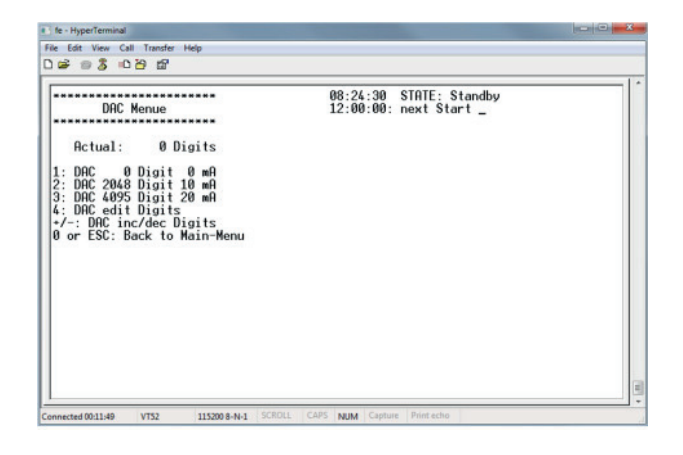

## 5. NASTAVENÍ

## 5.1 PARAMETRY PŘIPOJENÍ

K navázání spojení se zařízením je zapotřebí standardní terminálový program, např. HyperTerminál v systému Windows. Zde je třeba nastavit následující parametry:

| or easy properties                    |                     |                     | ſ        | ~ | COM1 Properties |             | ?                |
|---------------------------------------|---------------------|---------------------|----------|---|-----------------|-------------|------------------|
| Connect To Settings                   |                     |                     |          |   | Port Settings   |             |                  |
| Function, arrow, and<br>Terminal keys | ctrl keys a<br>O Wi | ct as<br>ndows keys |          |   |                 |             |                  |
| Backspace key send                    | s                   |                     | _        |   | Bits per seco   | ond: 115200 | ~                |
| Ctrl+H O Del                          | () Ctr              | +H, Space, Ctrl+    | н        |   | Data b          | bits: 8     | ~                |
| VT52                                  | ~                   | Terminal Setup      | <b>)</b> |   | Pa              | rity: None  | ~                |
| Telnet terminal ID:                   | VT52                |                     |          |   | Stop t          | bits: 1     | ~                |
| Backscroll buffer lines:              | 500                 | or disconnecting    | ÷        |   | Flow con        | trol: None  | ~                |
| Input Translation.                    |                     | ASCII Setup         | )        |   |                 |             | Restore Defaults |
|                                       | I                   | or                  | C        |   |                 | OK          | Cancel Apply     |

Zkontrolujte, zda byl vybrán správný port COM.

V případě virtuálního portu jej najdete ve Správci zařízení systému Windows; viz výše.

| 🗈 fe - HyperTerminal                                                                                                    |       |
|----------------------------------------------------------------------------------------------------|-------|
| File Edit View Call Transfer Help                                                                                                    |       |
|                                                                                                    | _     |
| AIN MENU                                                                                                    |       |
| Axel Semrau ODOR easy<br>Version: 1.10 Date: 17.08.2015 14:06:54<br>Compiler: 5.04 Build:8.2.15                                                                                                    |       |
| 1: Valve Menu<br>2: Sensor Menu<br>3: DAC Menu<br>4: Real Time Clock<br>5: EEPROM Data<br>6: Measure Menu<br>7: Data Logging<br>8: Change Calib-Gas-Concentration<br>8: Toggle Power Save Mode<br>R: System Reset<br>B: Bootloader |       |
| Connected 00:07:48 VT52 115200 8-N-1 SCROLL CAPS NUM Capture Print echo                                                                                                    | • III |

## 5.2 FIRMWARE

K navázání spojení se zařízením je zapotřebí standardní terminálový program, např. Windows HyperTerminal. Funkce firmwaru jsou seřazeny podle funkce ve struktuře menu a každá z nich je dostupná pomocí symbolu nebo klávesy zobrazené před názvem funkce, např. "1: Valve Menu" stisknutím klávesy "1". Hlavní menu umožňuje přístup k různým dílčím menu (1-8) a třem základním funkcím.

- "**S":** Aktivuje nebo deaktivuje režim úspory energie.
- "R": Provede reset zařízení; zařízení se restartuje s výchozím nastavením.

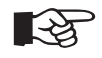

#### POZNÁMKA

Po resetu může být nutné znovu zadat všechna nastavení.

 "B": Vyvolá zavaděč; je to nutné pouze při aktualizaci firmwaru. Tato funkce může být vyvolána pouze provedením aktualizace firmwaru nebo vypnutím zařízení.

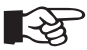

#### POZNÁMKA

Aktualizaci provádějte pouze po konzultaci s výrobcem!

### 5.2.1 SERVISNÍ MENU

Nabídky 1-3 jsou určeny pouze pro kontrolu hardwaru. Položky 4, 5 a 8 slouží ke konfiguraci, zatímco položka 6 a 7 slouží k monitorování.

Kromě toho se v pravém horním rohu všech dílčích nabídek zobrazuje aktuální stav.

- Řádek 1: Aktuální čas a stav systému
- Řádek 2: Začátek dalšího měření

Používají se následující stavy systému (sys-states):

- 0: Pohotovostní stav: Ventily a čerpadla jsou bez napájení; poslední naměřená hodnota je vyvedena přes aktuální rozhraní.
- 1: PrePurge: Čerpadlo proplachuje snímač vzduchem po dobu x sekund; stabilní snímač před měřením.
  - 2: Kalibrace: Kalibrace kalibračním plynem, dokud není signál senzoru stabilní.
- 3: Purge (pročištění): Pročišťování vzduchem po dobu x sekund
- 4: Měření: Měření pomocí vzorkovacího plynu, dokud není signál senzoru stabilní.
- 5: Pročištění: Pročišťování vzduchem po dobu x sekund

Následující schéma poskytuje přehled o procesu automatického měření:

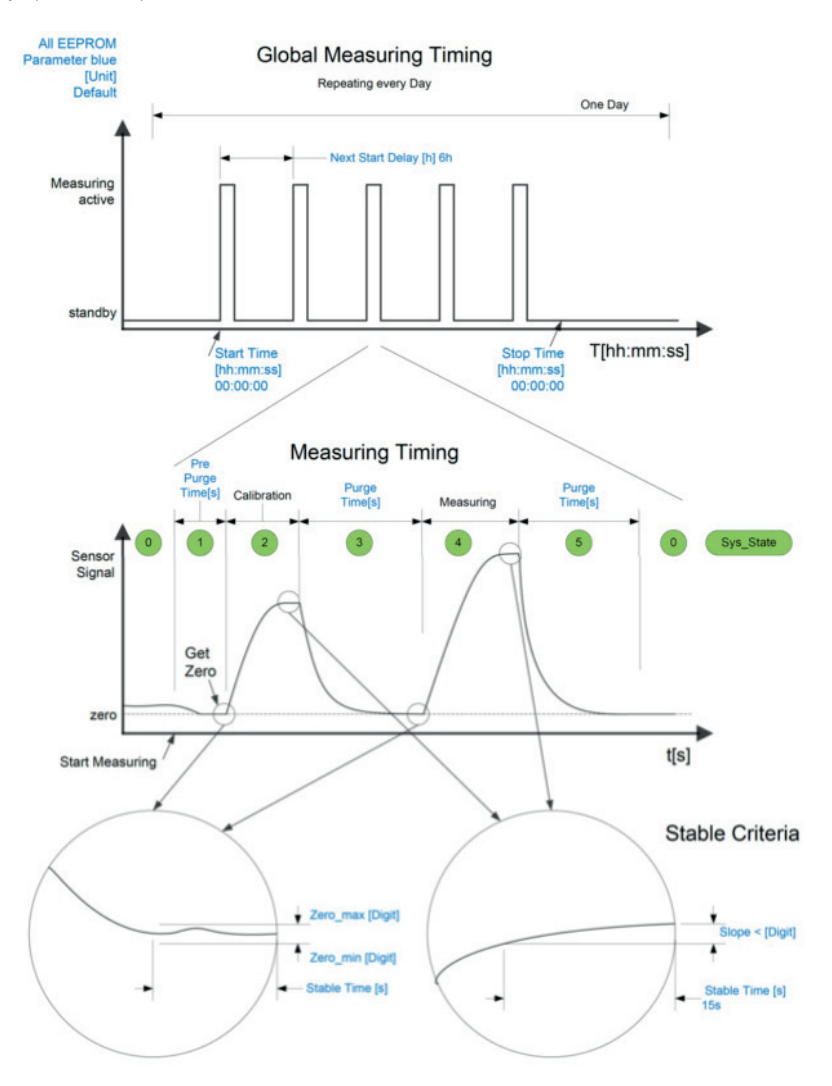

Všechny modře zobrazené popisky jsou parametry EEPROM, které lze nastavit pomocí odpovídajících příkazů, viz také část "Parametry a konfigurace".

### 5.2.2 VENTILOVÉ MENU

Tato nabídka umožňuje zapnout/vypnout ventily a jednotlivě je testovat. Čerpadlo může být zapnuto/vypnuto a ovládáno pomocí +/-. Napájecí napětí (12 V, 5 V) pro základní desku sensorů a napájecí napětí (6V) k čerpadlu lze také zapnout/vypnout.

| VALVE MENU                                                                                                    |                                    |    | 08:22:31<br>12:00:00: | STATE: Standby<br>next Start _ |  |
|----------------------------------------------------------------------------------------------------|------------------------------------|----|-----------------------|--------------------------------|--|
| ******************                                                                                                    |                                    | 42 | Digit                 | 42 Median                      |  |
| 1: Calibration valve<br>2: Measure valve<br>3: Reserve valve<br>4: Pump + / -<br>5: Toggle +12V for Sensor<br>7: Toggle +5V for Sensor<br>7: Toggle +5V for Pump<br>8: or ESC: Back to Main-Henu<br>1 | off<br>off<br>Ø<br>Off<br>On<br>On | X  |                       |                                |  |
|                                                                                                    |                                    |    |                       |                                |  |

## 5.2.3 SENZOROVÉ MENU

Zobrazuje vnitřní teplotní čidlo a nezpracované hodnoty AD převodníku.

| *****************     |          | 08:23:33 STATE: Standby<br>12:00:00: next Start _ |  |
|-----------------------|----------|---------------------------------------------------|--|
| internal temp.:       | 26.4 C   |                                                   |  |
| ADC 065.535.:         | 41 Digit | 41 Median                                         |  |
| ********************* |          |                                                   |  |
|                       |          |                                                   |  |
|                       |          |                                                   |  |
|                       |          |                                                   |  |
|                       |          |                                                   |  |
|                       |          |                                                   |  |

#### 5.2.4 DAC MENU

Zde lze ručně nastavit proudový výstup. Používá se pro testování rozhraní po připojení zařízení.

| රිම් ම 🐉 🗈 🗃 ක්                                                                                                    |                                                   |  |
|----------------------------------------------------------------------------------------------------|---------------------------------------------------|--|
| DAC Menue<br>Actual: 0 Digits<br>1: DAC 0 Digit 0 mA<br>2: DAC 2048 Digit 10 mA<br>3: DAC 4048 Digit 20 mA<br>4: DAC edit Digits<br>*/-: DAC inc/dec Digits<br>0 or ESC: Back to Main-Menu | 08:24:30 STATE: Standby<br>12:00:00: next Start _ |  |

#### 5.2.5 MENU HODIN

Umožňuje zkontrolovat a nastavit reálný čas hodin.

| Real Time Clock                                                                               | 08:25:48 STATE: Standby<br>12:00:00: next Start _ |  |
|-----------------------------------------------------------------------------------------------|---------------------------------------------------|--|
| Real Time Clock: 18.08.2015<br>global seconds today: 30348                                    | 08:25:48<br>Timestamp: 19815948                   |  |
| l: Set Hours<br>2: Set Minutes<br>3: Set Seconds<br>4: Set Day<br>5: Set Month<br>6: Set Year |                                                   |  |
| 0 or ESC: Back to Main-Menu                                                                   |                                                   |  |
|                                                                                               |                                                   |  |
|                                                                                               |                                                   |  |

#### 5.2.6 EEPROM DATA

Zde lze nastavit všechny parametry důležité pro přístroj a pro měření. V nabídce EEPROM lze nastavit následující parametry:

| File Edit View Call Transfer Help<br>그 ൙ 📨 🕉 💷 🎦 🖆                          |                                                                                                    |                                                                                      |  |
|-----------------------------------------------------------------------------|----------------------------------------------------------------------------------------------------|--------------------------------------------------------------------------------------|--|
| EEPROM Parameter           ************************************             | 10:38:31 STATE: Purge after<br>12:00:00: next Start _<br>  P: EE_Timer_DAC_val [s]:<br>  Q: EE_Debug_on_time [s]:<br>  R: EE_next_calib [s]:<br>  S EE_next_calib_counter :<br>  T: EE_Power_save_mode :<br>  U: EE_Sensor_Type :<br>  V: EE_Serial :<br>  EE_calib_timestamp [s]:<br>  EE_Measure_counter :<br>  EE_AD_calib :<br>  EE_EDEDW_abaak_aum_CDC | Measure<br>20<br>604800<br>10<br>false<br>TBM<br>0DE-000033<br>87042568<br>1<br>7224 |  |
| 1: Init with factory preset<br>2: Send to PC<br>0 or ESC: Back to Main-Menu | <pre>  3: Set current values as defau<br/>  4: Load values from default<br/>  5: Values shown : current</pre>                                                                                                    | 45813<br>1t                                                                          |  |

| Parametr      | Min    | Max     | Výchozí                             | Jednotka | Popis                                                                                                    |
|---------------|--------|---------|-------------------------------------|----------|----------------------------------------------------------------------------------------------------|
| EE_Zero_min   | 1      | 10 000  | 500                                 | Číslo    | Minimální hodnota, která musí být překročena při nastavování<br>nulové hodnoty.                                                                                                    |
| EE_Zero_max   | 1 000  | 30 000  | 6 000                               | Číslo    | Maximální hodnota, která nesmí být překročena při<br>nastavování nulové hodnoty.                                                                                                    |
| EE_Calib_gas  | 1 000  | 60 000  | 20 000                              | µg/m³    | Koncentrace kalibračního plynu.                                                                                                    |
| EE_Calib_min  | 5 000  | 60 000  | 7 500                               | Číslo    | Minimální počet, který musí být překročen během kalibrace.                                                                                                    |
| EE_Calib_max  | 20 000 | 65 535  | 60 000                              | Číslo    | Maximální počet, který nesmí být překročen během kalibrace.                                                                                                    |
| EE_Range      | 10 000 | 100 000 | 30 000                              | µg/m³    | Měřítko proudového rozhraní. Hodnota, pro kterou je na<br>výstupu 20 mA. 4mA vždy odpovídají 0 μg/m³.<br>Chybový signál je 0 mA.                                                                                                    |
| EE_Start_Time | 0      | 86 399  | 0<br>odpovídá<br>času 00:00:00      | S        | Čas začátku v sekundách. Měření začínají denně v tento čas.                                                                                                    |
| EE_Next_Start | 1      | 86 399  | 21.600<br>odpovídá<br>času 06:00:00 | S        | Časový interval než začne další měření a to tak dlouho, než<br>bude překročen čas ukončení.<br>0,5 h odpovídá 1800 s<br>1 h odpovídá 3600 s<br>2 h odpovídají 7200 s<br>3 h odpovídají 10800 s<br>4 h odpovídají 14400 s<br>5 h odpovídá 18000 s<br>6 h odpovídá 21600 s<br>7 h odpovídá 25200 s<br>8 h odpovídá 32400 s<br>9 h odpovídá 32400 s<br>10 h odpovídá 39600 s<br>11 h odpovídá 43200 s<br>atd. |

| Parametr                      | Min | Max    | Výchozí                               | Jednotka | Popis                                                                                                    |
|-------------------------------|-----|--------|---------------------------------------|----------|----------------------------------------------------------------------------------------------------|
| EE_Stop_Time                  | 0   | 86 399 | 0<br>odpovídá<br>parametru<br>"nikdy" | S        | Čas zastavení. Po tomto času tohoto dne už nebudou<br>prováděna žádná měření. Nastavení "0" vypne funkci.                                            |
| EE_PrePurge                   | 0   | 4 000  | 100                                   | S        | Čas, po který je zařízení čištěno vzduchem, než je nastavena<br>nulová hodnota.                                                                      |
| EE_Purge                      | 0   | 4 000  | 150                                   | S        | Čas, po který je zařízení čištěno vzduchem před a po měření.                                                                                         |
| EE_Slope                      | 1   | 5 000  | 300                                   | Číslo    | Signál ze snímače smí kolísat maximálně o tuto hodnotu<br>během doby stable_Time. Tato platí pro měření a kalibraci.                                 |
| EE_Stable_Time                | 1   | 120    | 20                                    | S        | Časový interval, po který se křivka hodnoty již nemění. Indikuje<br>stabilní měřenou hodnotu.                                                        |
| EE_Timeout                    | 60  | 4 000  | 600                                   | S        | Nastavování nulové hodnoty, kalibrace a měření jsou ukončeny<br>po uplynutí tohoto času, pokud signál nedosáhl požadované<br>stability.              |
| EE_Timer_DAC_val              |     |        | 20                                    | S        | Tento čas určuje jako dlouho je hodnota udržována na<br>aktuálním rozhraní po měření. Hodnota "O" znamená, že<br>signál bude udržován stále.         |
| EE_Debug_on_time              |     |        | 5                                     | S        | Čas, po kterém přejde systém do režimu spánku, pokud není<br>stisknuta žádná klávesa. V režimu spánku je spotřeba proudu<br>mezi měřeními minimální. |
| EE_next_calib                 |     |        | 86 400                                | S        | Označuje čas do další nucené kalibrace.                                                                                                    |
| EE_next_calib_<br>counter     |     |        | 3                                     |          | Minimální počet měření před další kalibrací.                                                                                                    |
| EE_Power_save_<br>mode        |     |        | False                                 |          | Vypíná a zapíná úsporný režim.                                                                                                    |
| EE_Sensor_Type                |     |        | THT                                   |          | Volba senzorů: THT nebo TBM                                                                                                    |
| EE_Serial                     |     |        |                                       |          | Sériové číslo zařízení ODOR easy                                                                                                    |
| Init with factory<br>preset   |     |        |                                       |          | Nastavení parametru odpovídá před stavu před jakoukoli<br>aplikací nastavení.                                                                        |
| Send to PC                    |     |        |                                       |          | Zobrazené parametry byly odeslány na připojené PC.                                                                                                   |
| Set current values as default |     |        |                                       |          | Aktuální parametry byly uloženy jako výchozí do zařízení ODOR easy.                                                                                  |
| Load values from<br>default   |     |        |                                       |          | Výchozí parametry byly načteny ze zařízení ODOR easy.                                                                                                |
| values shown                  |     |        |                                       |          | Ukazuje zdroj aktuálních hodnot.                                                                                                    |

## 5.2.7 MENU MĚŘENÍ

Tuto nabídku lze použít k ručnímu spuštění měření nebo různých segmentů procesu. Kromě toho lze v položkách 1–7 měnit několik parametrů používaných při měření. Stejné parametry lze také upravovat v nabídce EEPROM. Zobrazeny jsou následující položky:

- Aktuální hodnota snímače
- Nulová hodnota snímače uložená během předehřívání.
- poslední vypočtená koncentrace
- Interní časovače pro každou z fází měření (1–5)

| Akce                  | Popis                                                                                                    |
|-----------------------|----------------------------------------------------------------------------------------------------|
| Abort V / Pum Off     | Ukončí okamžitě všechny činnosti                                                                                                    |
| Purge Sensor with Air | Zahájí čištění senzorů vzduchem                                                                                                    |
| Calibrate Sensor      | Otevře ventil kalibračního plynu a zahájí kalibraci                                                                                  |
| Measure               | Otevře ventil vzorkovaného plynu a zahájí měření                                                                                     |
| Start Measure process | Zahájí další proces měření, s předehříváním. Pokud je dalším krokem sekvence měření bez kalibrace, je<br>provedeno stejným způsobem. |
| Show last Sensor Data | Ukáže poslední údaje senzoru.                                                                                                    |

| Fe - HyperTerminal                                                                                                    |                                                                                                    |
|----------------------------------------------------------------------------------------------------|----------------------------------------------------------------------------------------------------|
| File Edit View Call Transfer Help                                                                                                    |                                                                                                    |
|                                                                                                    |                                                                                                    |
| MEASURING MENU                                                                                                    | 08:28:06 STATE: Standby<br>12:00:00: next Start _                                                                                                    |
| Sensor:<br>A: Abort V / PUMP OFF [0]<br>P: Purge Sensor With AIR [1]<br>C: Calibrate Sensor [2]<br>M: Measure [4]<br>S: Start Measureprocess [1]<br>D: Show Last Sensor Data | 42 Zero: 0 Result: 0.000 mg/m3 0.0 s<br>A, P, C, M starts just the named state<br>S starts a whole measuringprocess                                                |
| 1: Edit PrePurge Time<br>2: Edit Purge Time<br>3: Edit Slope<br>4: Edit Stable Time<br>5: EE_Calib_gas<br>6: EE_Range at 20mA<br>7: Edit Timer DAC Out active                | 30 s   Last Calibration:<br>600 s   12.08.2015 13:56:15<br>50 Digits   Next calibration:<br>30 s   befor next measurement<br>20000 ug/m3  <br>50000 ug/m3  <br>0 s |
| Ø or ESC: Back to Main-Menu Connected 00:15:25 VT52 115200 8-N-1                                                                                                    | SCROLL CAPS NUM Capture Print echo                                                                                                    |

| Parametr                     | Min    | Max     | Výchozí | Jednotka | Popis                                                                                                    |
|------------------------------|--------|---------|---------|----------|----------------------------------------------------------------------------------------------------|
| Edit_PrePurge                | 0      | 4 000   | 100     | S        | Čas, po který je zařízení čištěno vzduchem, než je nastavena<br>nulová hodnota.                                                                                                    |
| Edit _Purge                  | 0      | 4,000   | 150     | S        | Čas, po který je zařízení čištěno vzduchem před a po měření.                                                                                                    |
| Edit _Slope                  | 1      | 5 000   | 300     | Čísla    | Signál ze snímače smí kolísat maximálně o tuto hodnotu<br>během Stable_Time. Tato hodnota platí pro měření a kalibraci.                                                                                                    |
| Edit _Stable_Time            | 1      | 120     | 20      | S        | Časový interval, po který se křivka hodnoty již nemění. Indikuje<br>stabilní měřenou hodnotu.                                                                                                    |
| EE_Calib_gas                 | 1 000  | 60 000  | 20 000  | µg/m³    | Koncentrace kalibračního plynu.                                                                                                    |
| EE_Range at 20mA             | 10 000 | 100 000 | 30 000  | µg/m³    | Měřítko proudového rozhraní. Hodnota, pro kterou je na<br>výstupu 20 mA. 4mA vždy odpovídají 0 μg/m³.<br>Chybový signál je 0 mA.                                                                                                    |
| Edit Timer DAC Out<br>active |        |         | 0       | S        | Pro úsporu elektrické energie v energeticky úsporném<br>módu lze výstup 4-20 mA nakonfigurovat tak, aby výstup byl<br>udržován pouze po omezenou dobu. V opačném případě se je<br>udržována hodnota 4 mA. Chybový signál je stále 0 mA. |

## 6. VÝMĚNA LAHVE S KALIBRAČNÍM PLYNEM

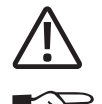

#### UPOZORNĚNÍ!

Kalibrační plyn je pod tlakem.

#### POZNÁMKA

- Tlakovou láhev s kalibračním plynem je třeba vyměnit, jakmile tlak klesne pod 10 barů. Při příliš nízkém tlaku není jistota, že kalibrační plyn má uvedenou koncentraci.
- Tlaková láhev s kalibračním plynem by se měla vyměnit také po překročení data použitelnosti. Datum použitelnosti kalibračního plynu najdete na certifikátu kalibračního plynu.
- Před výměnou kalibračního plynu neměla být zahájena žádná kalibrace ani měření. Věnujte pozornost diodám na předním panelu.
- Při každé výměně lahve s kalibračním plynem zkontrolujte, zda je těsnění na redukčním ventilu v bezvadném stavu.
- Před připojením redukčního ventilu k měřicímu přístroji jej alespoň třikrát pročistěte. To provedete tak, že nejprve otevřete hlavní ventil na láhvi, abyste naplnili tlakový reduktor, a poté láhev opět zavřete a uvolněte tlak z nízkotlaké strany. Je třeba odšroubovat přívodní potrubí k měřicímu přístroji.
- Po připojení láhve s kalibračním plynem k měřicímu přístroji zkontrolujte, zda je průtok kalibračního plynu stále správný.
   Jehlovým ventilem nastavte hodnotu 20 l/h.
- V posledním kroku je třeba zadat aktuální koncentraci kalibračního plynu.

## 7. VÝMĚNA SENZORU

ODOR easy je vybaven elektrochemickým senzorem. Tento senzor ztrácí svou citlivost v průběhu času a musí být vyměněn. U snímače ODOR easy je specifikována minimální síla signálu, které musí kalibrace dosáhnout, aby byla uznána za platnou (viz oddíl 5.2.6, parametr EE\_Calib\_min.). Tato hodnota se nastavuje v souladu s měřicí úlohou. Pokud této hodnoty není dosaženo, je kalibrace považována za neplatnou.

Senzor se vymění následujícím způsobem:

• Před výměnou senzoru by neměla být zahájena žádná kalibrace ani měření. Zkontrolujte prosím diody na předním panelu.

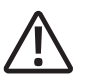

#### **UPOZORNĚNÍ!**

Výměna senzoru během měření by mohla způsobit, že se uvolní zemní plyn.

• Otevřete zásuvku senzoru uvolněním 4 šroubů s vroubkovaným povrchem a poté vyjměte starý senzor ve svislé poloze spolu s těsněním. Těsnění se skládá z kovového kroužku se 2 O-kroužky.

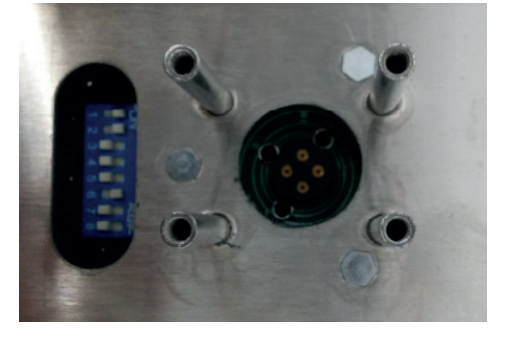

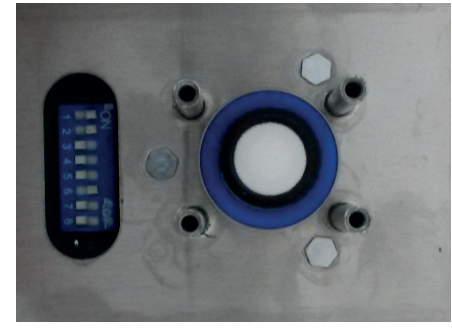

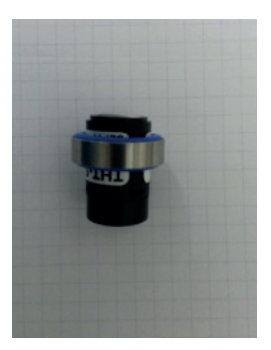

Obr. 10: Zásuvka senzoru a těsnění senzoru

• Nasaďte nový senzor s těsněním a svisle zasuňte do zásuvky. Poloha snímače je vymezena výstupkem.

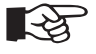

#### POZNÁMKA

Nesprávná instalace snímače může vést k jeho poškození.

• Znovu zavřete zásuvku senzoru a utáhněte šrouby s vroubkovaným povrchem, dokud nebudou dotažené pevně.

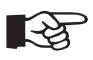

#### POZNÁMKA

Po instalaci potřebuje snímač přibližně 6 hodin na ustálení. Proto se během této doby mohou objevit chybová hlášení a nepřesné výsledky měření. Po uplynutí této doby může být nutné zkontrolovat parametry snímače (viz dodatek).

## 8. VÝPADEK NAPÁJENÍ

Systém ODOR easy je navržen tak, aby se po výpadku napájení automaticky restartoval a pokračoval v naprogramované měřicí úloze. Po delším výpadku napájení může trvat několik hodin, než se snímač opět stabilizuje a bude schopen vydávat správné naměřené hodnoty.

## 9. VIZUÁLNÍ KONTROLA

Pravidelně by se měly provádět následující vizuální kontroly:

#### Kalibrační plyn:

- tlak kalibračního plynu v tlakové láhvi > 10 barů
- průtok kalibračního plynu 20 l/h

#### Zemní plyn:

průtok vzorkovacího plynu 20 l/h

#### Nulový bod:

– měřený nulový bod by měl ležet mezi hodnotami Zero min. a Zero max.

#### Kalibrace:

– měřená kalibrační hodnota by měla ležet mezi hodnotami Cal min. a Cal max.

## 10. CHYBOVÁ HLÁŠENÍ

Následující chyby mohou být zobrazeny ve stavové oblasti displeje (pravý horní roh)

| Chybová zpráva                | Min                                                                                                    | Popis                                                                                                    |
|-------------------------------|----------------------------------------------------------------------------------------------------|----------------------------------------------------------------------------------------------------|
| 'ERROR: Measuring '           | Nebyl získán stabilní signál během doby EE_Timeout<br>(10 minut) během měření.<br>>> Měření zrušeno                                                             | Zkontrolujte vzorkovací plyn                                                                                                    |
| 'ERROR: Critical Temperature' | Teplota v zařízení přesáhla 60°C kvůli vysoké okolní<br>teplotě nebo přímému slunci                                                                             | Zajistěte stín pro zařízení                                                                                                    |
| ERROR: Calibration '          | Během kalibrace snímač nepřekročil hodnotu<br>EE_Calib_min nebo stabilní signál nebyl získán. Čas<br>EE_Timeout se zde použije také.<br>>> Měření zrušeno       | Zkontrolujte kalibrační plyn!                                                                                                    |
| 'ERROR: Get Zero '            | Stabilní signál mezi EE_Zero_min a EE_Zero_max<br>nebyl získán během doby EE_PrePurge. Proto není<br>možné uložit platnou nulovou hodnotu.<br>>> Měření zrušeno | Zkontrolujte čerpadlo a sensor                                                                                                    |
| 'ERROR: Temperature Sensor '  | Interní teplotní senzor nedává validní data nebo je<br>teplota mimo jeho teplotní rozsah (-55 až +150°C!)                                                       | Defektní teplotní senzor anebo zkontrolujte<br>teplotu                                                                                                    |
| 'ERROR: EEPROM or FLASH       | V EEPROM paměti (parametrech) nebo v programové<br>paměti se objevila CRC chyba<br>EEPROM>><br>FLASH>>                                                          | Pokud je chyba v EEPROM, tak ta je automaticky<br>přepsána novými výchozími hodnotami.<br>Pokud je chyba ve FLASH, tak ta obsahuje<br>neplatný program, vraťte zařízení výrobci. |
| 'ERROR: ADC Error '           | AD převodník je na svých limitech (0 až 65 535 číslic)                                                                                                    | Zkontrolujte senzor nebo senzorovou desku                                                                                                    |

## **11. TECHNICKÁ DATA**

## 11.1 VŠEOBECNÉ ÚDAJE

| Rozměry (přibližně): | 270   | × 240 | x 90 | mm |
|----------------------|-------|-------|------|----|
| Hmotnost:            | .cca. | 3700  | g    |    |

## 11.2 ELEKTRICKÉ PARAMETRY

| Napájecí napětí:                        | 110/240 V AC, 50/60Hz, max. 24 W; 12 V DC volitelně |
|-----------------------------------------|-----------------------------------------------------|
| Rozhraní pro zobrazení výsledků měření: | 4-20 mA                                             |
| Konektor                                | USB konektor typu B                                 |

Poznámka: Pokud chcete přístroj používat v nízkém napětí 12 V bez napájecí jednotky, kontaktujte prosím předem výrobce. Pak jsou elektrické parametry následující:

| Napájecí napětí:   | 12 V DC, max. 24 W                                 |
|--------------------|----------------------------------------------------|
| Spotřeba při 12 V: | nejméně 1 Ah za den, závisí na nastavení parametrů |

## **11.3 MECHANICKÉ PARAMETRY**

| Vstupní tlak kalibračního plynu: | 22 | mbar | аž | 2 | bar |
|----------------------------------|----|------|----|---|-----|
| Vstupní tlak vzorkovacího plynu: | 22 | mbar | аž | 2 | bar |
| Výstupní plyn není tlakován      |    |      |    |   |     |

## 11.4 OKOLNÍ PODMÍNKY

| Okolní teplota:                                    | 0 až 40°C                 |
|----------------------------------------------------|---------------------------|
| Vlhkost vzduchu:                                   | 10 až 90%, bez kondenzace |
| Ochranná třída:                                    | IP23                      |
| Není určeno pro použití v oblastech s rizikem výbu | chu                       |

### 11.5 SOFTWARE / FIRMWARE

Firmware startuje pomocí zavaděče systému. Zařízení provádí měření nezávisle. Výsledky měření jsou zobrazeny pomocí výstupního rozhraní 4–20 mA

## 11.6 ROZSAH MĚŘENÍ

| THT: 0–100 mg/m <sup>3</sup> | přesnost | měření: ±10 % | pro 10–25 mg/n             | n3 |
|------------------------------|----------|---------------|----------------------------|----|
| TBM: 0–50 mg/m <sup>3</sup>  | přesnost | měření: ±10 % | pro 2–10 mg/m <sup>2</sup> | 3  |
| EM: 0-90 mg/m <sup>3</sup>   | přesnost | měření: ±10 % | pro 2–10 mg/m <sup>3</sup> | 3  |

## 11.7 FREKVENCE MĚŘENÍ

Od 1 do 24 za den

## 11.8 BEZPEČNOST

Měřicí přístroj splňuje požadavky normy EN 61010-1, Elektrická bezpečnost laboratorních zařízení.

## **12. LIKVIDACE**

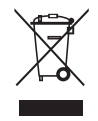

न्धि

#### POZNÁMKA

Zařízení obsahuje elektronické součástky a musí být zlikvidováno profesionálním způsobem.

## **13. DODATEK**

## 13.1 NASTAVENÍ TYPU SENZORU A ZESÍLENÍ

Chcete-li změnit nastavení, je třeba odšroubovat šrouby krytu snímače/elektroniky a sejmout kryt. Zásuvka pro senzor a DIP přepínač pro nastavení typu senzoru (THT nebo TBM (merkaptan)) a zesílení se nachází zde.

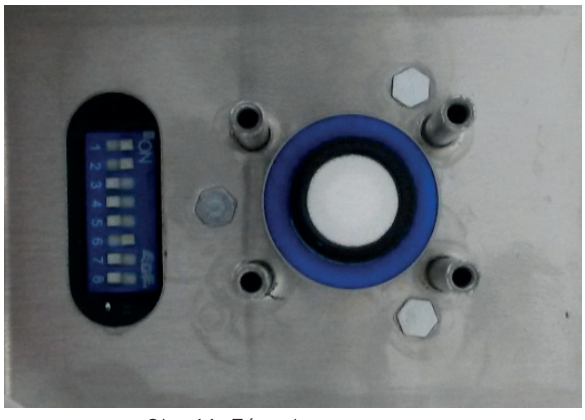

Obr. 11: Zásuvka pro senzor

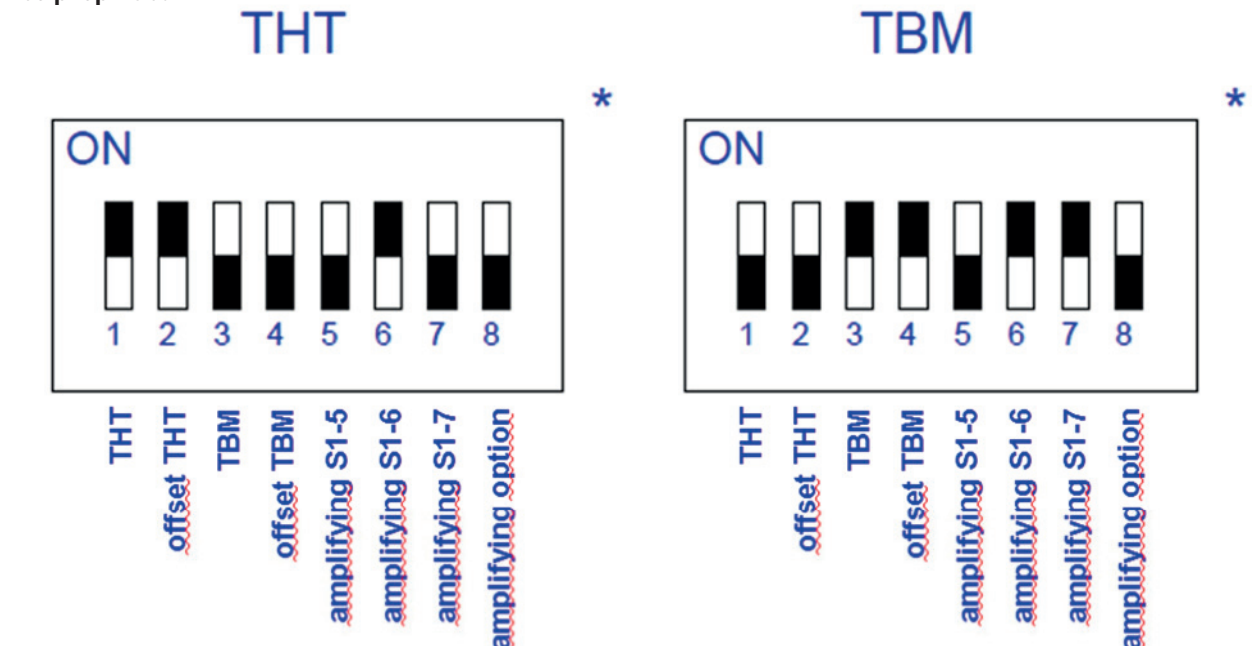

\*Nastavení pro THT nebo TBM (merkaptan) senzor

#### Pozice přepínačů:

....

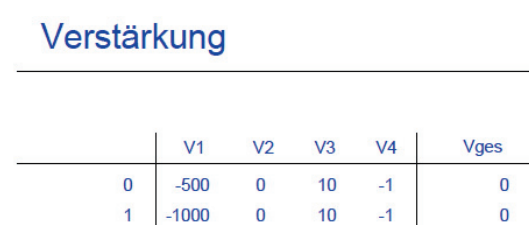

-1

-1

-2

-2

-5

-5

-10

-10

-20

-20

-50

-50

-100

-100

10

10

10

10

10

10

10

10

10

10

10

10

10

10

-1

-1

-1

-1 -1

-1

-1

-1

-1

-1

-1

-1

-1

-1

-5 000

-10 000 -10 000

-20 000

-25 000

-50 000

-50 000

-100 000

-100 000

-200 000

-250 000

-500 000

-500 000

-1 000 000

2

3

4

5

6

7

8

9

10

11

12

13

14

15

THT

TBM

-500

-1000

-500

-1000

-500

-1000

-500

-1000

-500

-1000

-500

-1000

-500

-1000

|     |      | (c            | optiona      | I)     |          |
|-----|------|---------------|--------------|--------|----------|
| -   |      | S1-<br>0<br>1 | -8 V1<br>-10 |        |          |
| -   | Eins | tellur        | ng Ve        | rstärk | ung (V2) |
|     |      | S1-5          | S1-6         | S1-7   | V2       |
|     | 0    | 0             | 0            | 0      | 0        |
|     | 1    | 1             | 0            | 0      | -1       |
| THT | 2    | 0             | 1            | 0      | -2       |
|     | 3    | 1             | 1            | 0      | -5       |
|     | 4    | 0             | 0            | 1      | -10      |

6

TBM

0

Einstellung Verstärkung (V1)

Obr. 12: Nastavení zesílení

## 13.2 NASTAVENÍ OFFSETOVÝCH NAPĚTÍ

Systém ODOR easy je navržen tak, aby se po výpadku napájení automaticky restartoval a pokračoval v naprogramované měřicí úloze. Po delším výpadku napájení může trvat několik hodin, než se snímač opět stabilizuje a bude schopen vydávat správné naměřené hodnoty.

Pokud měříte jiné než výchozí rozsahy měření nebo pokud jsou potřeba jiné senzory, může být nutné znovu nastavit offsetové napětí. Blok senzorů musí být za tímto účelem odpojen. Pod blokem snímačů se nachází deska s obvody snímače s trimovacími potenciometry pro nastavení offsetových napětí.

Offsetová napětí se nastavují nastavením hodnot odporu trimovacích potenciometrů.

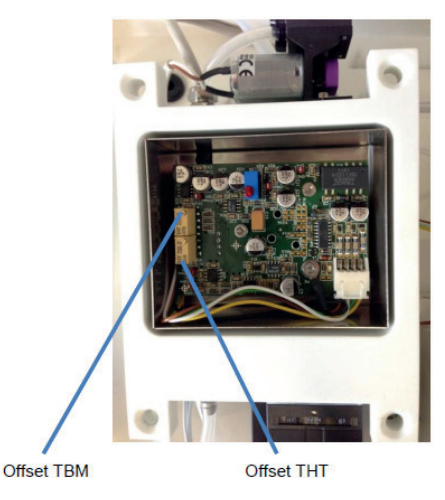

-20

-50

-100

Obr. 12: Offsetové nastavení v zadní části detektoru

| 🗈 fe - HyperTerminal                                                                                                    | ×  |
|----------------------------------------------------------------------------------------------------|----|
|                                                                                                    |    |
| Axel Semrau ODOR easy         Version:       1.10       Date: 17.08.2015 14:06:54         Date: Time; Next Start; State; Measure Timer; Error Flags; Temp; ADC; Zero; Result; DAC; Valves;         18.08.2015:08:29:39; 12:00:00; 0; 0.0; 0: 26.6; 42; 0; 0.000; 0; 0;         18.08.2015:08:29:40; 12:00:00; 0; 0.0; 0: 26.6; 42; 0; 0.000; 0; 0;         18.08.2015:08:29:41; 12:00:00; 0; 0.0; 0: 26.6; 42; 0; 0.000; 0; 0;         18.08.2015:08:29:41; 12:00:00; 0; 0.0; 0: 26.7; 41; 0; 0.000; 0; 0;         18.08.2015:08:29:43; 12:00:00; 0; 0.0; 0: 26.7; 42; 0; 0.000; 0; 0;         18.08.2015:08:29:44; 12:00:00; 0; 0.0; 0: 26.7; 42; 0; 0.000; 0; 0;         18.08.2015:08:29:44; 12:00:00; 0; 0.0; 0: 26.6; 41; 0; 0.000; 0; 0;         18.08.2015:08:29:44; 12:00:00; 0; 0.0; 0: 26.6; 41; 0; 0.000; 0; 0;         18.08.2015:08:29:45; 12:00:00; 0; 0.0; 0: 26.6; 41; 0; 0.000; 0; 0;         18.08.2015:08:29:45; 12:00:00; 0; 0.0; 0: 26.6; 42; 0; 0.000; 0; 0;         18.08.2015:08:29:45; 12:00:00; 0; 0.0; 0: 26.6; 42; 0; 0.000; 0;         18.08.2015:08:29:45; 12:00:00; 0; 0.0; 0: 26.6; 42; 0; 0.000; 0;         18.08.2015:08:29:45; 12:00:00; 0; 0.0; 0: 26.6; 42; 0; 0.000; 0;         18.08.2015:08:29:45; 12:00:00; 0; 0.0; 0: 26.6; 42; 0; 0.000; 0;         18.08.2015:08:29:49; 12:00:00; 0; 0.0; 0: 26.6; 41; 0; 0.000; 0;         18.08.2015:08:29:50; 12:00:00; 0; 0.0; 0: 26.7; 42; 0; 0.000; 0;         18.08.2015:08:29:51; 12:00:00; 0: 0.0; 0: 26.6; 41:0; 0.000; 0;         18.08.2015:0 |    |
| Connected 00:17:11 VT52 115200 8-N-1 SCROLL CAPS NUM Capture Print echo                                                                                                    | .1 |

## 13.3 NASTAVENÍ USB ROZHRANÍ PROSTŘEDNICTVÍM HYPERTERMINÁLU

1. Program "HyperTerminal" s ovladači a systémová nastavení jsou uložena na dodaném USB disku. Ty je třeba zkopírovat do počítače.

| * Schnellougriff                                                                                                    | Name                                                                                                    | Anderungsdatum                                                                                                    | Тур                                                                            | Größe              |
|----------------------------------------------------------------------------------------------------|----------------------------------------------------------------------------------------------------|----------------------------------------------------------------------------------------------------|--------------------------------------------------------------------------------|--------------------|
| 🕹 Downloads 🛷                                                                                                    | Ggefik                                                                                                    | 17.12.2015 06:33                                                                                                    | Duteiordner                                                                    |                    |
| Constraint of the second second seco | H∳peterminal<br>H∮peterminal<br>Inteire<br>Desterming occil easy Deutsc<br>Desterming occil easy Deutsc. 12-2013 | 17.12,2015 (bicla)<br>17.12,2015 (bicla)<br>17.12,2015 (bicla)<br>02.12,2015 (bicla)<br>02.12,2015 (bicla)<br>02.12,2015 (bicla) | Dataionder<br>Dataionder<br>Dataionder<br>Dataionder<br>PDF-Datei<br>PDF-Datei | 2.019 KG<br>820 KG |

 Ve Windows je třeba otevřít Správce zařízení. Poté dvakrát klikněte levým tlačítkem myši na text "Porty (COM a LPT)"(prvek stromové struktury) ve "Správci zařízení".

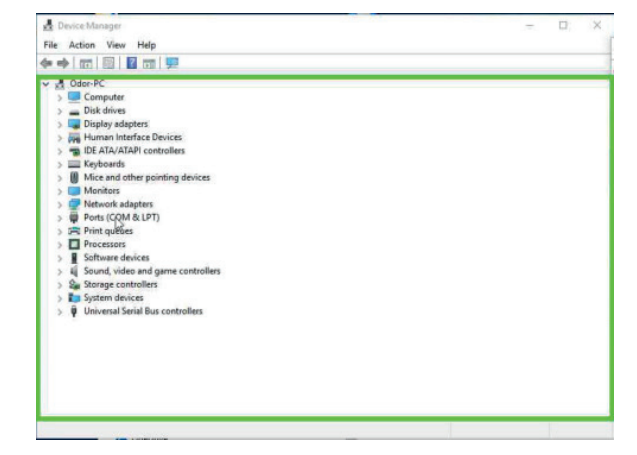

port" ve "Správci zařízení".

Klikněte levým tlačítkem myši na položku "Driver (Ovladač)" v části 5. "Vlastnosti sériového portu USB"

Klikněte levým tlačítkem myši na položku "Aktualizovat ovladač..." 6. v nabídce "Sériový port USB Vlastnosti".

3. Dostupná rozhraní COM a USB se pak zobrazí. Nyní připojte ODOR easy k počítači pomocí USB kabelu. Poté se zobrazí další sériový port USB a automaticky se mu přiřadí COM číslo (v závorce), v tomto příkladu COM8. Toto číslo však závisí na vašem počítači a v jednotlivých počítačích se bude lišit.

4. Dvakrát klikněte levým tlačítkem myši na položku "USB Sériový

- Device Manager × File Action View Help 
   ↓ Odds-PC

   ↓ Odds-PC

   ↓ □ Computer

   ↓ □ Disk drives

   ↓ □ Disk drives

   ↓ □ Disk drives

   ↓ □ Disk drives

   ↓ □ Disk drives

   ↓ □ Disk drives

   ↓ □ Disk drives

   ↓ □ Disk drives

   ↓ □ Disk drives

   ↓ □ Disk drives

   ↓ □ Disk drives

   ↓ □ Disk drives

   ↓ □ Disk drives

   ↓ □ Disk drives

   ↓ □ Disk drives

   ↓ □ Disk drives

   ↓ □ Disk drives

   ↓ □ Disk drives

   ↓ □ Disk drives

   ↓ □ Disk drives
   etwork adapters orts (COM & LPT) Kommunikationsanschluss (COM SB Serial Port (COM SB Serial Port (COM USB Senial Port (COM9
  - File Action View Help 👍 📫 🕅 🔚 📓 🖬 💆 USB Serial Port (COM9) Properties × General Port Settings Driver Details Events USB Serial Port (COM9) Ports (COM & LPT) FTDI Device type: Manufacturer: on USB Serial Converter Location: This OK Cancel

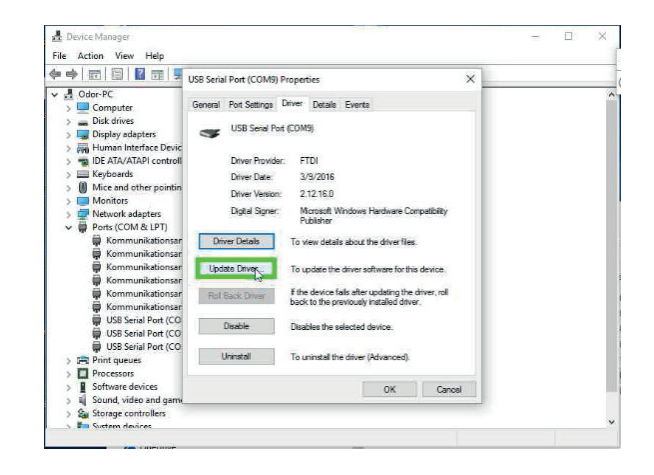

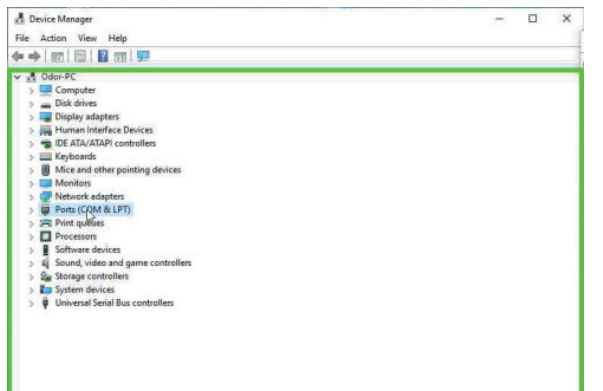

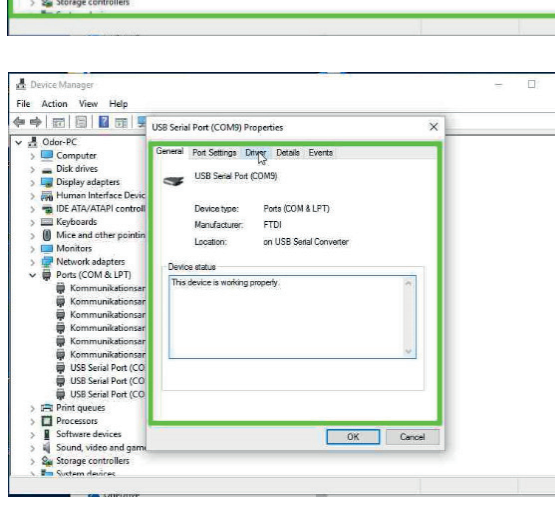

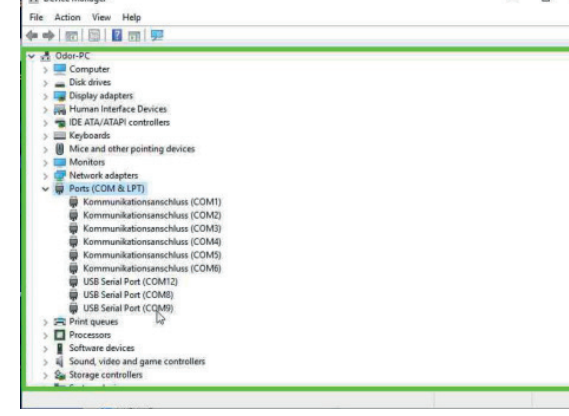

NÁVOD K OBSLUZE • ODOR EASY • 29

 Klikněte levým tlačítkem myši na položku "Procházet můj počítač pro software ovladače".

 Klikněte levým tlačítkem myši na položku "Plocha" v nabídce "Procházet složku".

9. Klikněte levým tlačítkem myši na "Zavřít".

 Klikněte levým tlačítkem myši na "Zavřít" v okně "Sériový port USB Vlastnosti".

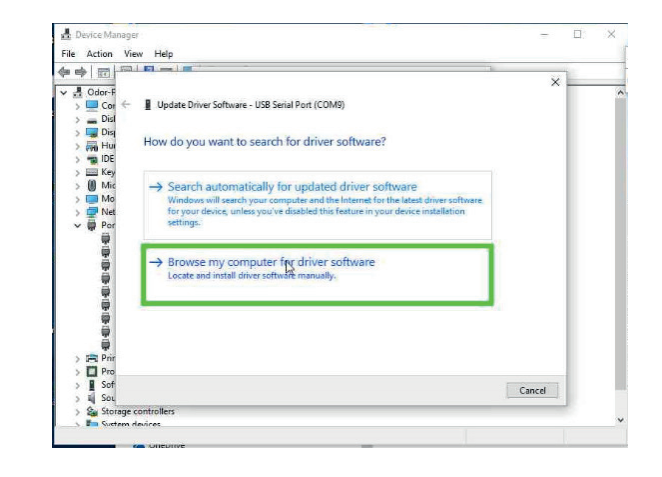

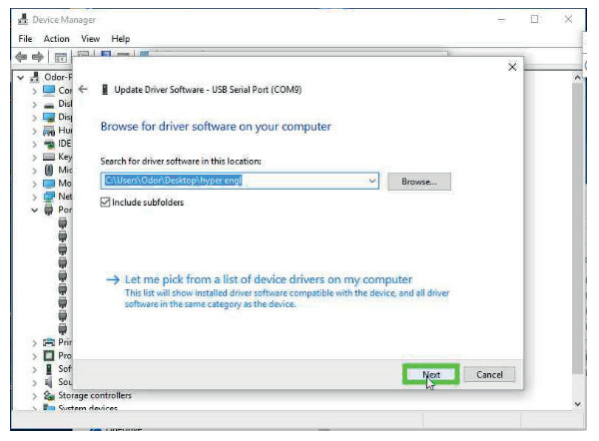

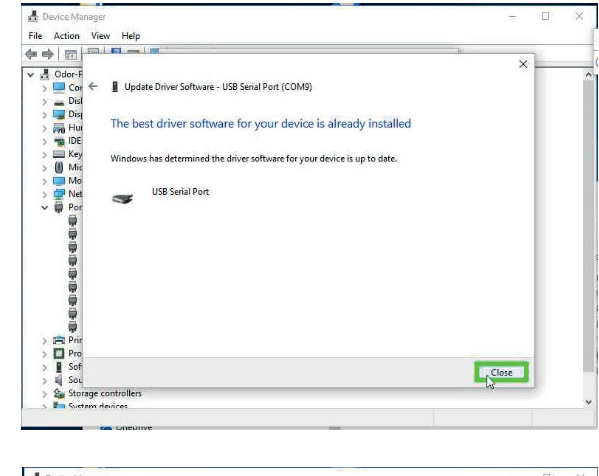

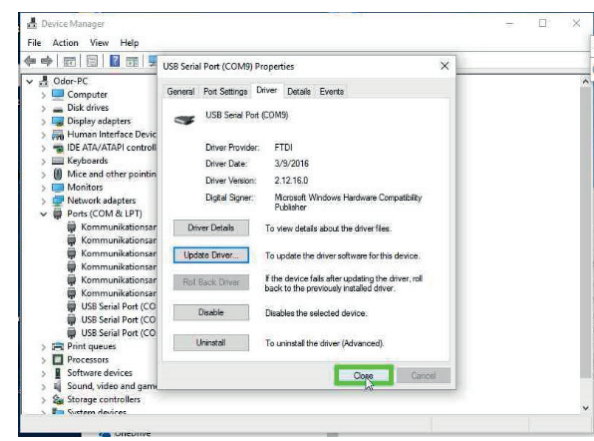

#### Nastavení spojení pro HyperTerminál:

 Dvakrát klikněte levým tlačítkem myši na "ODOR easy" v "HyperTerminálu".

| Name             | Anderungsdatum   | Тур             | Große  |
|------------------|------------------|-----------------|--------|
| hticons.dll      | 23.08.2001 14:00 | Anvendungierwe  | 44.KB  |
| htm.jis.dll      | 14.04.2008 14:00 | Anwendungserve  | 13 KB  |
| hypetrm.dll      | 14.04.2008 07:52 | Anviendungserve | 348.88 |
| ODOR easy        | 14.04.2008 14:00 | Anwendung       | 20.68  |
| ODOR easy ht lif | 02.02.2016 09:12 | HT-Datei        | 12 KB  |
|                  |                  |                 |        |

- V závislosti na základním nastavení počítače, může se vyskytnout dotaz, zda má být nainstalován modem. Vzhledem k tomu, že ODOR easy není modem, dotaz by měl být zodpovězen záporně. Klikněte levým tlačítkem myši na "Ne" v"HyperTerminálu".
- V závislosti na základním nastavení počítače, se může vyskytnout dotaz, zda má být vytvořeno nové připojení; dotaz by měl být zodpovězen záporně. Klikněte levým tlačítkem myši na "Zrušit" v poli "Popis připojení".

4. Klikněte levým tlačítkem myši na "Soubor" v okně "Nové připojení – HyperTerminal".

| Connection Description ? × |  |
|----------------------------|--|
| Conce le                   |  |

| File Edit View | Call Transfer Hel | p |      |      | Step |
|----------------|-------------------|---|------|------|------|
| -              |                   |   | <br> | <br> |      |
|                |                   |   |      |      |      |

5. Klikněte levým tlačítkem myši na "Vlastnosti".

| Edit View Call Transfer Help | and compared and and and and and and and and and an |
|------------------------------|-----------------------------------------------------|
| New Connection               | () Pause                                            |
| Open                         | - 12                                                |
| Save                         |                                                     |
| Save As                      |                                                     |
| Page Setup                   |                                                     |
| Print                        |                                                     |
| Properties                   |                                                     |
| Fuit Alta Fd                 |                                                     |
|                              |                                                     |
|                              |                                                     |
|                              |                                                     |
|                              |                                                     |
|                              | I                                                   |
|                              |                                                     |
|                              |                                                     |
|                              |                                                     |
|                              |                                                     |
|                              |                                                     |
|                              |                                                     |
|                              |                                                     |
|                              |                                                     |
|                              |                                                     |
|                              |                                                     |

6. Klikněte na "Otevřít" ve "Vlastnosti nového připojení".

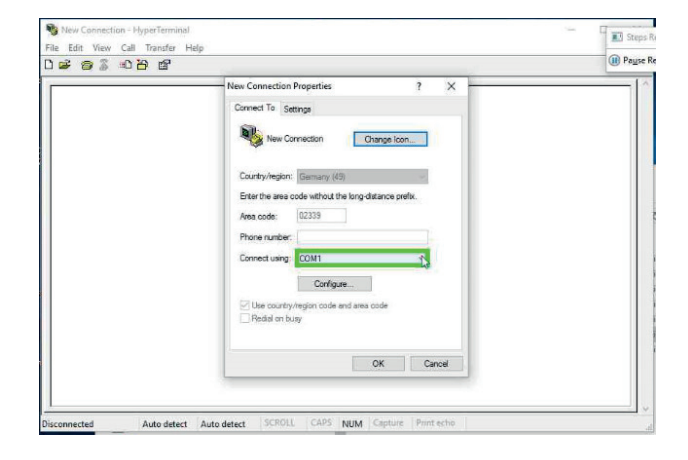

- Klikněte na COM9 (příklad!). Číslo portu COM může být na každém počítači přiřazeno jiné.
- New Connection HyperTerminal

  File Edit View Call Transfer Help

  Wew Connection Properties

  New Connection Properties

  New Connection Properties

  New Connection Properties

  New Connection Properties

  New Connection Properties

  New Connection Properties

  New Connection Properties

  New Connection Properties

  New Connection Properties

  New Connection Properties

  New Connection Properties

  New Connection Properties

  New Connection Properties

  New Connection Properties

  New Connection Properties

  New Connection Properties

  New Connection Properties

  New Connection Properties

  New Connection Properties

  New Connection Properties

  New Connection Properties

  New Connection Properties

  New Connection Properties

  New Connection Properties

  New Connection Properties

  New Connection Properties

  New Connection Properties

  New Connection Properties

  New Connection Properties

  New Connection Properties

  New Connection Properties

  New Connection Properties

  New Connection Properties

  New Connection Properties

  New Connection Properties

  New Connection Properties

  New Connection Properties

  New Connection Properties

  New Connection Properties

  New Connection Properties

  New Connection Properties

  New Connection Properties

  New Connection Properties

  New Connection Properties

  New Connection Properties

  New Connection Properties

  New Connection Properties

  New Connection Properties

  New Connection Properties

  New Connection Properties

  New Connection Properties

  New Connection Properties

  New Connection Properties

  New Connection Properties

  New Connection Properties

  New Connection Properties

  New Connection Properties

  New Connection Properties

  New Connection Properties

  New Connection Properties

  New Connection Properties

  New Connection Properties

  New Connection Properties

  New Connection Properties

  New Connection Properties

  New Connection Properties

  New Connection Properties

  New Connection Properties

  New Connection Properties

  New Connection Properties

  New Connection Properties

  New Connection Properties

  New Con
- New Co on - Hyp File Edit View Call Transfer Help × w Connection Property Connect To Settings New Connection Change loon... Country/region: Germany (49) Enter the area code without the long-distance prefix
  Area code: 02339 Phone number Connect using: COM1 Configure Use country/region code and Redial on busy res code OK Cancel Auto detect Auto detect NUM
- 8. Klikněte na "Konfigurovat" ve "Vlastnosti nového připojení".

 Klikněte na "Otevřít" v okně portu, zde COM9 (příklad!). Číslo portu COM může být na každém počítači přiřazeno jiné.

10. Vyberte "115200" a klikněte na něj.

 Klikněte na "Otevřít" v okně portu, zde COM9 (příklad!). Číslo portu COM může být na každém počítači přiřazeno jiné.

12. Najděte možnost "Žádný (None)" a klikněte na ni.

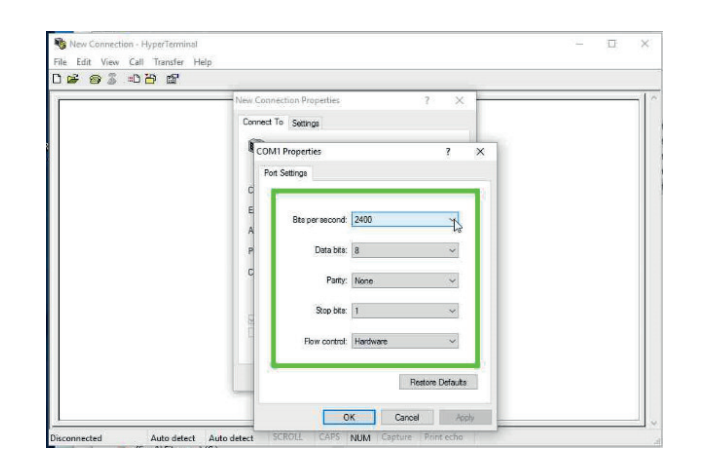

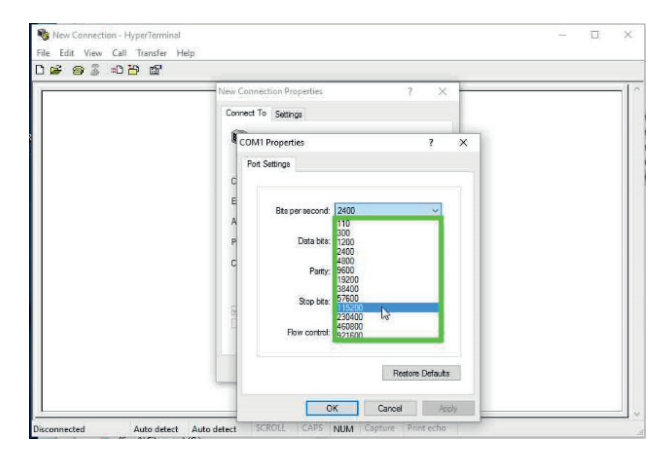

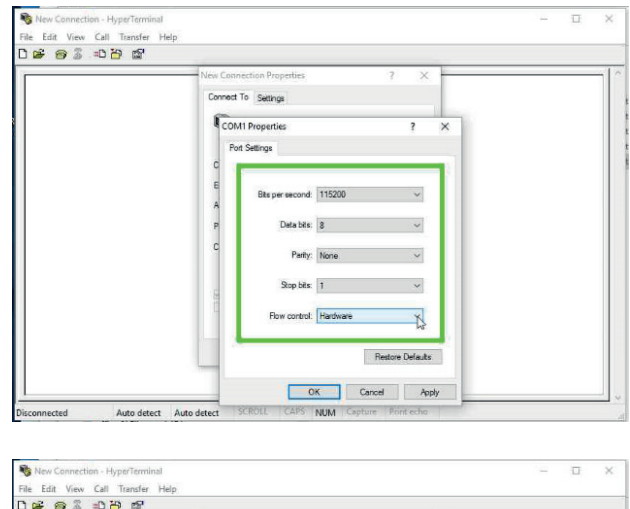

| <br>New Conn            | ection Properties                                                       |                                                    | ? X              |   |  |
|-------------------------|-------------------------------------------------------------------------|----------------------------------------------------|------------------|---|--|
| Connect                 | To Settings                                                             |                                                    |                  |   |  |
| CON                     | 11 Properties                                                           |                                                    | ?                | × |  |
| Por<br>C<br>A<br>P<br>C | Bits per second:<br>Data bits:<br>Party:<br>Stop bits:<br>Flow control: | 115200<br>8<br>None<br>1<br>Hardware<br>Kon / Xaff | 2 2 2 3 <b>2</b> |   |  |
|                         |                                                                         | Name                                               | tore Defaults    |   |  |

13. Klikněte na "Použít" v okně "COM9 vlastnosti" (příklad). Číslo portu COM může být na každém počítači přiřazeno jiné.

14. Klikněte na "OK" v okně "COM9 vlastnosti" (příklad). Číslo portu COM může být na každém počítači přiřazeno jiné.

15. Klikněte na "Nastavení" v okně "Nové připojení vlastnosti".

16. Klikněte na "Emulovat" v okně "Nové připojení vlastnosti".

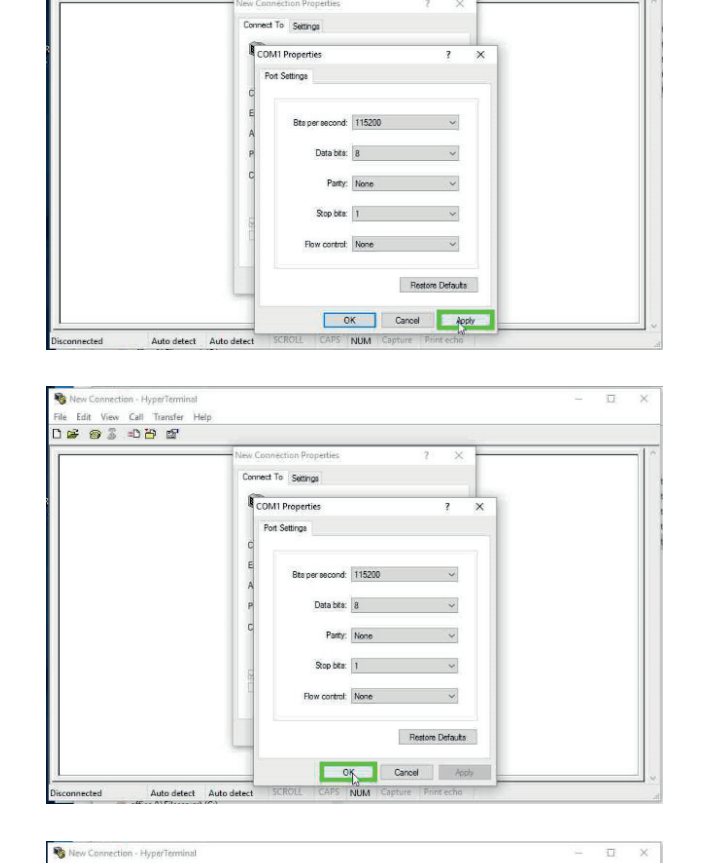

New Connection - HyperTerminal File Edit View Call Transfer Help D 딸 송 종 = D 관 협

|                   | Tree Connection Properties                          |  |
|-------------------|-----------------------------------------------------|--|
|                   | OK Cancel                                           |  |
| Disconnected Auto | tect Auto-detect SCROLL CAPS NUM Capture Print-echo |  |

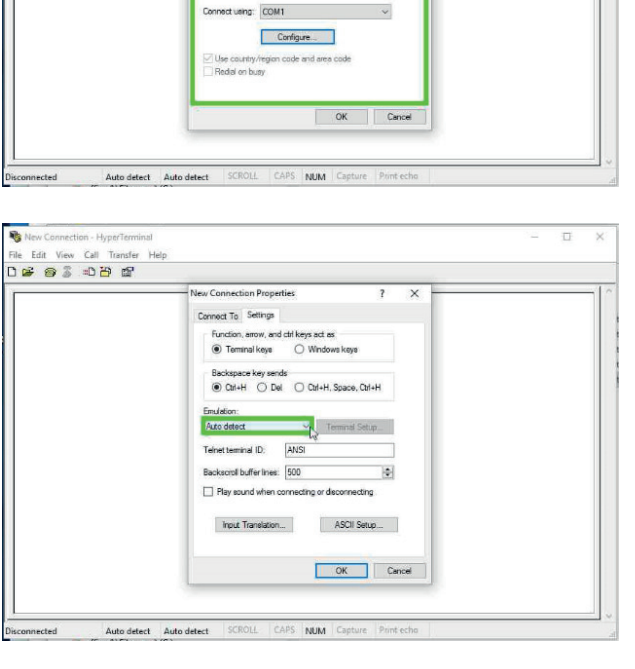

17. Najděte možnost "VT52" a klikněte na ni.

| New Connection Properties ? X                                                                                                    |  |
|----------------------------------------------------------------------------------------------------|--|
| Function, server, and diff keys act as:<br>(*) Temminal keys (*) Windows keys<br>Backapace keys sendar<br>(*) Qui-H (*) Du (*) (*) (*) (*) |  |
| Envirtor:<br>Auto desct<br>AUSI<br>AUSI<br>Australia<br>Media<br>TTY<br>Needa<br>V1100<br>V120                                             |  |
| input Translation ASCII Setup                                                                                                    |  |

18. Potvrďte kliknutím na "OK" v okně "Nové připojení vlastnosti".

19. Klikněte na tlačítko "Soubor" v okně "Nové spojení – HyperTerminal".

20. Najeďte na "Uložit jako..." a klikněte.

| Connect To Settings<br>Function, arrow, and ctri keys act as |   |  |
|--------------------------------------------------------------|---|--|
| Function, arrow, and ctrl keys act as                        |   |  |
| Terminal keye O Windows keye                                 |   |  |
| Backspace key sends<br>Ctrl+H  Del Ctrl+H, Space, Ctrl+H     | ] |  |
| Emulation:                                                   |   |  |
| VT52 ~ Teminal Setup                                         |   |  |
| Teinet terminal ID. VT52                                     |   |  |
| Backscroll buffer lines: 500                                 | a |  |
| Play cound when connecting or deconnecting                   |   |  |
| Input Translation ASCII Setup                                |   |  |
|                                                              |   |  |

| il New Connection File Edit View | on - HyperTermir<br>Call Transfer | Help          |        |        |       | _ | 2     |
|----------------------------------|-----------------------------------|---------------|--------|--------|-------|---|-------|
| ) <b>** * *</b> *                | -0 <del>2</del> 62                |               |        |        |       |   |       |
| _                                |                                   |               |        |        |       |   | <br>٦ |
|                                  |                                   |               |        |        |       |   |       |
|                                  |                                   |               |        |        |       |   |       |
|                                  |                                   |               |        |        |       |   |       |
|                                  |                                   |               |        |        |       |   |       |
|                                  |                                   |               |        |        |       |   |       |
|                                  |                                   |               |        |        |       |   |       |
|                                  |                                   |               |        |        |       |   |       |
|                                  |                                   |               |        |        |       |   |       |
|                                  |                                   |               |        |        |       |   |       |
|                                  |                                   |               |        |        |       |   |       |
|                                  |                                   |               |        |        |       |   |       |
|                                  |                                   |               |        |        |       |   |       |
|                                  |                                   |               |        |        |       |   |       |
| in the second second             | WTE2                              | 11/200 0 11 1 | SCPOUL | CARE . | <br>b |   | -     |

| e Edit View Call Transfer Help | - 0 3 |
|--------------------------------|-------|
| New Connection                 |       |
| Save                           |       |
| Savo As                        |       |
| Page Setup                     |       |
| Print                          |       |
| Properties                     |       |
| Exit Alt+F4                    |       |
|                                |       |
|                                |       |
|                                |       |
|                                |       |
|                                |       |
|                                |       |

Saves the current session with a new name

 Otevře se nové okno s možností uložení souboru "ODOR easy. ht". Klikněte na "Uložit". Nastavení je nyní uloženo v souboru "ODOR easy.ht" a může být snadno načteno příště.

22. Klikněte na tlačítko "Otevřít".

|                      |              |                    |                | ×    |   |
|----------------------|--------------|--------------------|----------------|------|---|
| 🕂 👻 🛧 🧧 « Desktop    | » hyper engl | v ♂ Sea            | rch hyper engl | P    |   |
| ganize 🕶 New folder  |              |                    |                | - 0  |   |
| This PC ^ Nat        | me           |                    | Date modified  | Туре | 1 |
| Desktop              | No           | items match your s | earch.         |      |   |
| Documents            |              |                    |                |      |   |
| Downloads            |              |                    |                |      |   |
| Music                |              |                    |                |      |   |
| Pictures             |              |                    |                |      |   |
| Videos               |              |                    |                |      |   |
| Local Disk (C:)      |              |                    |                |      |   |
| AIF ODOR (D:)        |              |                    |                |      |   |
| g office (\\Fileserv |              |                    |                |      |   |
|                      |              |                    |                |      |   |
| 👷 OdorDaten (\\fil   |              |                    |                |      | > |
| CodorDaten (\\fil    |              |                    |                |      |   |
| CodorDaten (\\fil    |              |                    | -              | ~    | 7 |

| Film Edit Minur Ci | II Transfer Help | - 0 × |
|--------------------|------------------|-------|
| New Connection     | Torac Tep        |       |
| Opro-              |                  | 1     |
| Save               |                  |       |
| Save As            |                  |       |
| Page Setup         |                  |       |
| Print              |                  |       |
| Properties         |                  |       |
| Evit               | Alt + FA         |       |
|                    |                  |       |
|                    |                  |       |

23. V novém okně s názvem "Otevřít" najděte soubor "ODOR easy. ht" a klikněte na něj.

| Open                                                            |                                    |                      | ×       |
|-----------------------------------------------------------------|------------------------------------|----------------------|---------|
| -> - 🛧 🚺 « Des                                                  | ktop > hyperengl 🗸 🖑               | Search hyper engl    | P       |
| ganize - New folde                                              |                                    | 133 -                |         |
| OneDrive                                                        | Name                               | Date modified        | Туре    |
| This PC                                                         | odoneasy eng.ht                    | 5/27/2016 2:17 PM    | HTFile  |
| Desktop                                                         | odo Sype: HT File<br>Size: 1.50 KB | 5/2/2016 11:02 AM    | HT File |
| <ul> <li>Documents</li> <li>Downloads</li> <li>Music</li> </ul> | Uate modified: \$/27/2016 2:17 PM  |                      |         |
| Videos                                                          |                                    |                      |         |
| USB Drive (D:)                                                  |                                    |                      |         |
| T OdorDaten (\\fil                                              |                                    |                      |         |
| 🖢 Network 🛛 👻                                                   | <                                  | 1                    | ~       |
| File na                                                         | me: v                              | Session files (*.ht) | ~       |

|                                                                                       |                     |     |                   | ×       |  |
|---------------------------------------------------------------------------------------|---------------------|-----|-------------------|---------|--|
| -> - 🛧 📙 « D                                                                          | esktop > hyper engl | v Ö | Search hyper engl | Q       |  |
| rganize 🔹 New fold                                                                    | ler                 |     | EX •              |         |  |
| OneDrive                                                                              | Name                | ^   | Date modified     | Туре    |  |
| This PC                                                                               | odor easy eng.h     |     | 5/27/2016 2:17 PM | HT File |  |
| Desktop                                                                               | odor easy.ht        |     | 5/2/2016 11:02 AM | HT File |  |
| Documents  Downloads  Music  Pictures                                                 |                     |     |                   |         |  |
| Videos<br>Local Disk (Ci)<br>USB Drive (D:)<br>Office (\\Fileserv<br>OdorDaten (\\fil |                     |     |                   |         |  |
| Videos Local Disk (Ci) USB Drive (D:) Office (\\Fileserv OdorDaten (\\fil Network     | <                   |     |                   |         |  |

24. Pro načtení souboru klikněte v tomto okně na tlačítko "Otevřít".

25. V závislosti na základním nastavení počítače se může objevit dotaz, zda se má instalovat modem. Protože ODOR easy není modem, odpovězte negativně. Klikněte na "Ne" v okně HyperTerminálu.

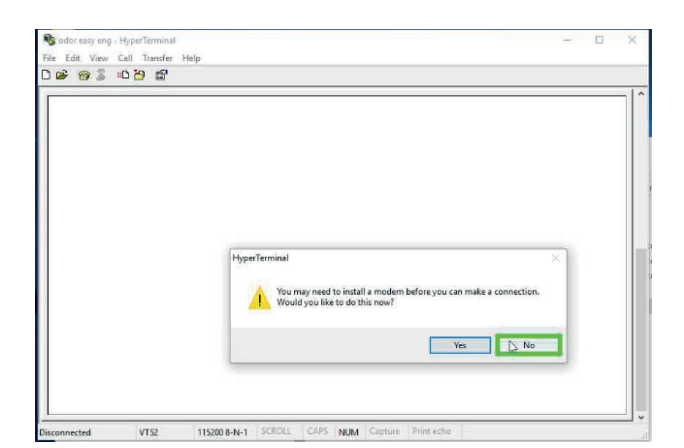

26. Pokud nyní zahájíte komunikaci, stisknutí klávesy (např. mezerník) Vás přivedou do hlavního menu nebo do posledního otevřeného menu. Stisknutím klávesy "ESC" nebo "0" se vždy dostanete do hlavního menu.

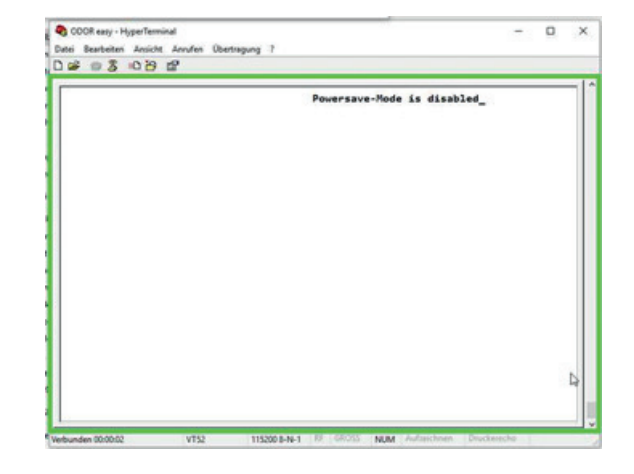

## 13.4 ZAZNAMENÁVÁNÍ DAT

#### POZNÁMKA

स्ति

ODOR easy neukládá žádná data z předchozích měření.

Funkce záznamu dat je určena pouze k záznamu dat parametrů zařízení pro případ poruchy diagnostiky nebo nastavení snímače. Každou sekundu se zde vypisují všechna důležitá systémová data. Hodnoty lze zaznamenávat pomocí HyperTerminálu. Pokud je uložíte jako soubor CSV, lze je importovat přímo do aplikace Excel a prezentovat.

Při pořizování záznamu postupujte následovně:

- Ujistěte se, že je na zařízení zobrazena hlavní nabídka.
- Spusťte nahrávání dat v programu HyperTerminal výběrem možnosti "Transfer/Capture Text". Dbejte na to, abyste zadali název souboru jako soubor CSV:

| Capture T                | ext                                                | ? ×    |
|--------------------------|----------------------------------------------------|--------|
| Folder:<br><u>F</u> ile: | D:\Temp\ODOR easy<br>D:\Temp\ODOR easy\Test003.TXT | Browse |
|                          | Start                                              | Cancel |

- Po spuštění se stisknutím tlačítka "7" přepněte do nabídky Záznam dat.
- Nyní se budou zaznamenávat všechna data.

Když jste připraveni ukončit záznam a chcete data vyhodnotit, postupujte podle následujících kroků:

- Tento čas určuje, jak dlouho se bude hodnota udržovat na aktuálním rozhraní po měření.
- Otevřete uložený soubor pomocí tabulkového programu (např. Excel).

| X  | ·               | - 🛕 🔒 I          | -              |                     |                       |             | Test                  | 002.csv - Micr | osoft Excel |                             |                |                              |         |                                                 | - C - X   |
|----|-----------------|------------------|----------------|---------------------|-----------------------|-------------|-----------------------|----------------|-------------|-----------------------------|----------------|------------------------------|---------|-------------------------------------------------|-----------|
|    | Datei Start     | Einfügen         | Seitenlayout   | t Formeli           | n Daten Ü             | berprüfen   | Ansicht A             | dd-Ins         |             |                             |                |                              |         |                                                 | ۵ 🕜 🗆 🖨 🛙 |
|    | Einfügen        | Calibri<br>F K U | * 11 ·         | А А<br>• <u>А</u> • | = = <mark>=</mark> »· |             | Standard<br>🛒 + % 000 | +,0 ,00 Be     | dingte Als  | Tabelle Zellen<br>atieren * | formatvorlagen | G™ Einfügen *<br>M Löschen * | Σ -<br> | Sortieren Suchen und<br>d Filtern + Auswählen + |           |
| Zw | vischenablage 🗔 |                  | Schriftart     | G.                  | Ausrichtung           | - Fai       | Zahl                  | Fa.            | Fo          | rmatvorlagen                |                | Zellen                       |         | Bearbeiten                                      |           |
|    | E1              | (m               | f <sub>x</sub> |                     |                       |             |                       |                |             |                             |                |                              |         |                                                 | ~         |
|    | A               | В                | С              | D                   | E                     | F           | G                     | н              | 1           | J                           | K              | L                            | м       | N                                               | 0 -       |
| 1  | Version: 0.01   | Date: 21         | .11.2013 17:4  | 3:17                |                       |             |                       |                |             |                             |                |                              |         |                                                 | 1         |
| 2  | Date            | Time             | Next Start     | State               | Measure Tim           | Error Flags | Temp                  | ADC            | Zero        | Result                      | DAC            | Valves                       |         |                                                 |           |
| 3  | 21.11.2013      | 17:44:10         | 18:00:00       | )                   | 0 0                   |             | 0 25.2                | 178            |             | ) (                         | 0              | 0                            |         |                                                 |           |
| 4  | 21.11.2013      | 17:44:11         | 18:00:00       | 1                   | 0 0                   |             | 0 25.3                | 178            |             | ) (                         | 0              | 0                            |         |                                                 |           |
| 5  | 21.11.2013      | 17:44:12         | 18:00:00       |                     | 0 0                   |             | 0 25.3                | 178            |             | ) (                         | 0              | 0                            |         |                                                 |           |
| 6  | 21.11.2013      | 17:44:13         | 18:00:00       | 1                   | 0 0                   |             | 0 25.3                | 178            |             | ) (                         | 0              | 0                            |         |                                                 |           |
| 7  | 21.11.2013      | 17:44:14         | 18:00:00       |                     | 0 0                   |             | 0 25.2                | 178            |             | 0 0                         | 0              | 0                            |         |                                                 |           |
| 8  | 21.11.2013      | 17:44:15         | 18:00:00       | )                   | 0 0                   |             | 0 25.2                | 178            |             | 0 0                         | 0              | 0                            |         |                                                 |           |
| 9  | 21.11.2013      | 17:44:16         | 18:00:00       | )                   | 0 0                   |             | 0 25.2                | 178            | (           | 0 0                         | 0              | 0                            |         |                                                 |           |
| 10 | 21.11.2013      | 17:44:17         | 18:00:00       | 1                   | 0 0                   |             | 0 25.3                | 178            |             | ) (                         | 0              | 0                            |         |                                                 |           |
| 1  | 1 21.11.2013    | 17:44:18         | 18:00:00       | 1                   | 0 0                   |             | 0 25.2                | 178            |             | ) (                         | 0              | 0                            |         |                                                 |           |
| 1  | 2 21.11.2013    | 17:44:19         | 18:00:00       | 1                   | 0 0                   |             | 0 25.2                | 178            |             | 0 0                         | 0              | 0                            |         |                                                 |           |
|    | 24 44 2012      | 17.11.01         | 10.00.00       |                     | 0 0                   |             | 0 05 0                | 1 700          |             |                             |                | 0                            |         |                                                 |           |

#### 13.5 UPDATE FIRMWARU

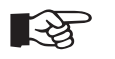

#### POZNÁMKA

Aktualizaci provádějte pouze po konzultaci s výrobcem!

Firmware systému lze flashovat přes rozhraní USB pomocí bootloaderu (zavaděče). Proveďte následující kroky k provedení aktualizace:

 V hlavní nabídce stiskněte klávesu "B", abyste převedli systém do režimu zavaděče. Zařízení lze uvést zpět do provozu pouze tak, že provedením aktualizace nebo restartováním (vypnutím napájení).

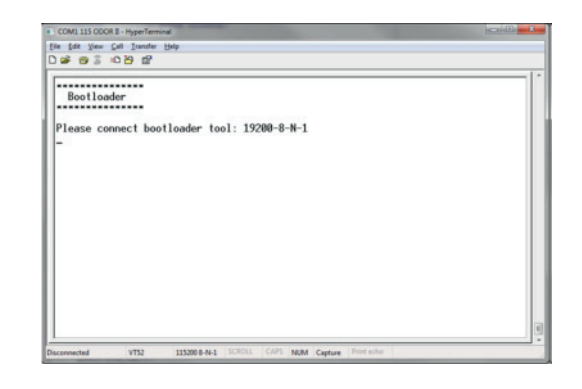

- 2. Ukončete spojení v HyperTerminálu.
- 3. Spusťte program Windows Flash loader a načtěte soubor projektu s názvem "Odor\_easy". Pokud jej nemáte k dispozici, zkopírujte hexadecimální soubor a projektový soubor pro nový firmware do místní složky a poté je importujte kliknutím na tlačítko "Add Project" (Přidat projekt) s příkazem pravým tlačítkem myši v oblasti projektu. Nastavte příslušný port COM a ujistěte se, že přenosová rychlost byla nastavena na 19 200 baudů.
- 4. Nyní zkontrolujte, zda může být navázáno spojení s bootloaderem.

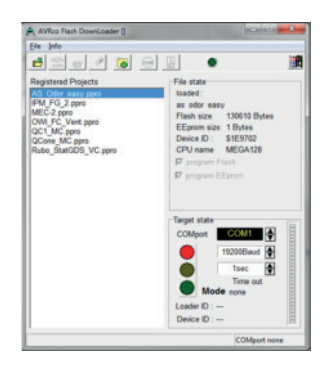

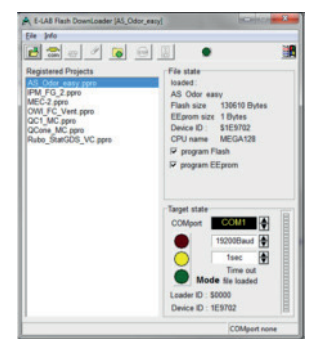

5. Jakmile je spojení navázáno, rozsvítí se zelené světlo a update může začít.

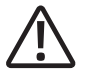

#### UPOZORNĚNÍ!

Jakmile proces běží, nesmí být přerušen za žádných okolností! Pokud se to stane, je nutno vrátit zařízení výrobci.

 Průběh aktualizace je signalizován odpovídajícím ukazatelem průběhu. Jakmile je aktualizace dokončena (viz obrázek) lze zařízení restartovat kliknutím na tlačítko "semafor".

 Přístroj lze nyní ovládat běžným způsobem pomocí HyperTerminálu. Nyní zkontrolujte v hlavní nabídce, zda nainstalovaná verze odpovídá provedené aktualizaci. Příklad: Verze 1.10

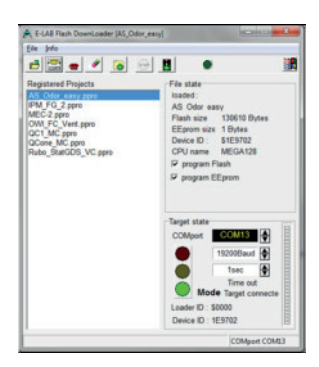

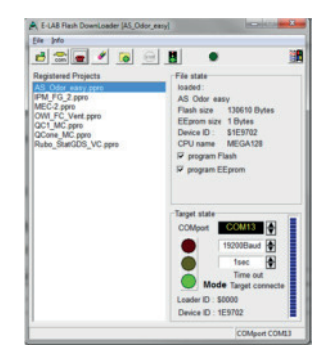

|                                | MAIN MENU                                                                                                    | Powersave |
|--------------------------------|----------------------------------------------------------------------------------------------------|-----------|
| Axel<br>Vers<br>Comp           | Semrau ODOR easy<br>tion: 1.10 Date: 17.08.2015<br>tiler: 5.04 Build:8.2.15                                                                       | 14:06:54  |
| 1:<br>23:<br>45:<br>78:<br>85: | Value Menu<br>Sensor Menu<br>DRO Menu<br>Real Time Clock<br>EEPRON Data<br>Measure Menu<br>Data LoggisGas-Concentration<br>Toggle Power Save Mode |           |
| R:<br>B:                       | System Reset<br>Bootloader                                                                                                    |           |

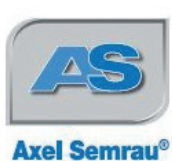

Axel Semrau GmbH & Co. KG Stefansbecke 42 45549 Sprockhövel Telefan +49(0)2339/1209-0 Telefax +49(0)2339/6030 E-Mail info@axel-semrau.de Internet www.axel-semrau.de

#### EG – Konformitätserklärung

(CE Konformität)

Hiermit erklären wir, dass die Bauart des nachfolgend bezeichneten Gerätes in der von uns in den Verkehr gebrachten Ausführung den unten genannten einschlägigen EG-Richtlinien entspricht.

2006/95/EG

2004/108/EG

Durch nicht mit uns abgestimmte Änderungen verliert diese Erklärung ihre Gültigkeit.

| Bezeichnung: | ODOR easy |
|--------------|-----------|
| Gerätetyp:   | ODOR easy |

Einschlägige EG-Richtlinien:

Niederspannungsrichtlinie

EMV-Richtlinie

Angewendete harmonisierte Normen:

EN 61010-1

EN 61326-1

Sicherheitsbestimmungen für elektrische Mess-, Steuer-, Regel- und Laborgeräte Teil 1: Allgemeine Anforderungen

Elektrische Messt-, Steuer-, Regel und Laborgeräte, EMV-anforderungen; Teil1: Allgemeine Anforderungen

F. Same

Frank Sasse Geschäftsführer Leiter des Geschäftsbereiches Erdgas-Analytik/Odorierungskontrolle

12/2015

Kommanditgesellschaft Amtsgericht Essen Nr. HRA 7474 pers. haft. Ges. Avel Semrau Verwaltungsges. mbH Sitz. Sprochkorel Amtsgericht Essen HRB 15438 USHD Nr. DE 125316280 Steuer-Nr. 323/5801/0048 Bankverbindungen HypeVereinsbank: BLZ 302 201 90, Kto.-Nr. 227 967 98 Swift HYPEDMAI 4, IBAN: DE16 3022 0190 0022 7967 98 Sindhyparkosse Wuppertol: BLZ 30 500 00, Kto.-Nr. 629 766 Swift: WUPS DE 33 IBAN: DE40 3305 0000 0000 6297 66

Geschäftsführende Gesellschafte Axel Semrau, Frank Sasse, Dr. Andreas Bruchmann Gerichtstand Hattingen

## NÁVOD K OBSLUZE

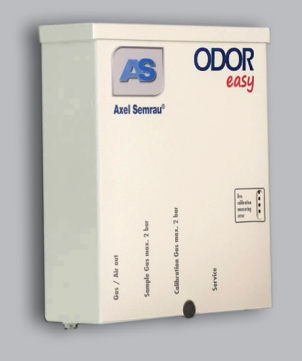

## **ODOR** easy

#### AUTOMATICKÝ STACIONÁRNÍ ANALYZÁTOR ODORANTU

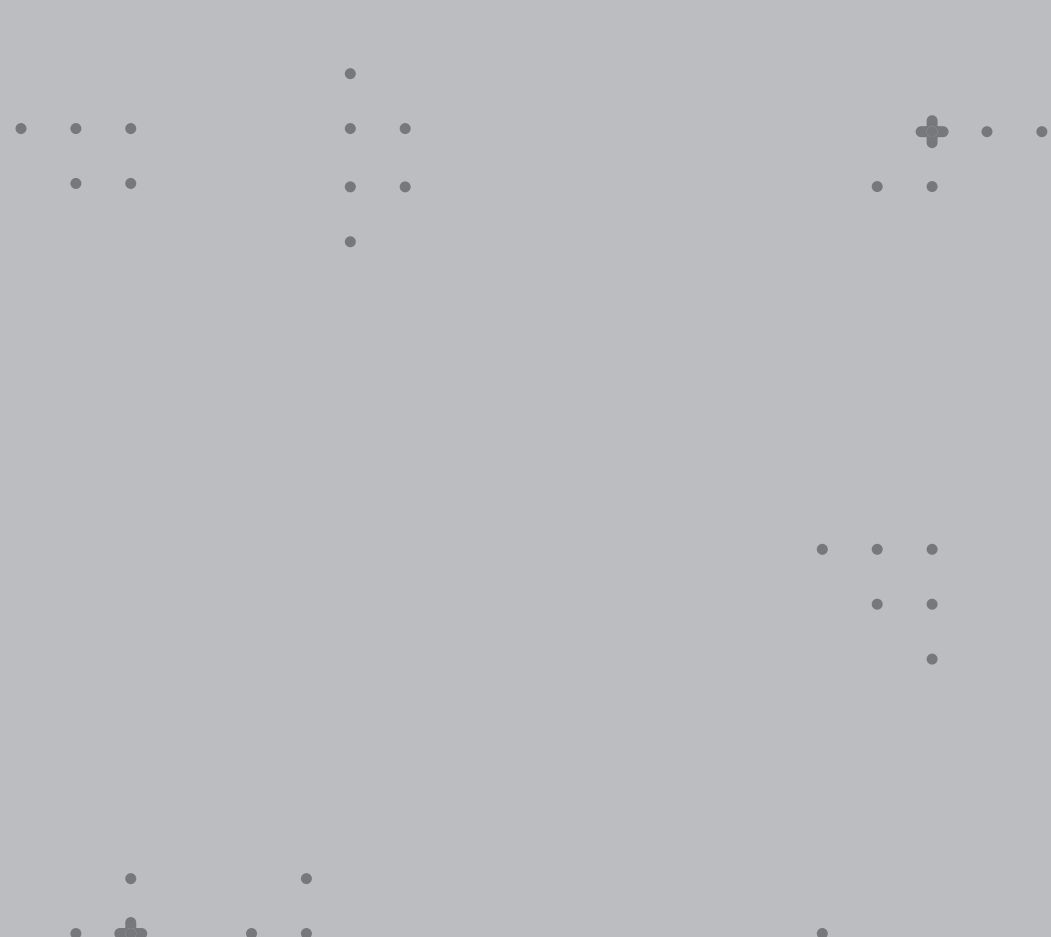

• • • • •

**Radeton s.r.o.** Edisonova 7, 612 00 Brno +420 543 257 777 info@radeton.cz AXELSEMRAU

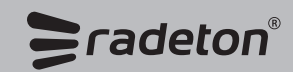

.